# เอกสารประกอบการสอนรายวิชา การใช้คอมพิวเตอร์เบื้องต้น

หน่วยการเรียนรู้ที่ 1 เรื่อง ระบบปฏิบัติการคอมพิวเตอร์เบื้องต้น

ผลลัพธ์การเรียนรู้ที่ 1.1

รู้จักและใช้ระบบปฏิบัติการ Windows, My Computer, Windows Explorer, File, Folder และ Icon สาระการเรียนรู้ที่ 1

ระบบปฏิบัติการWindows เบื้องต้น คือ

- My Computer
- Windows Explorer
- File, Folder
- Icon

# เนื้อหาสาระที่สอน

เข้าไปที่สัญลักษณ์ Windows >computer ดังภาพที่ 1

# ภาพที่ 1จะปรากฏหน้าจอ

แล้วคลิกซ้าย 2 ครั้ง ติดๆ จะปรากฏดังภาพที่ 2

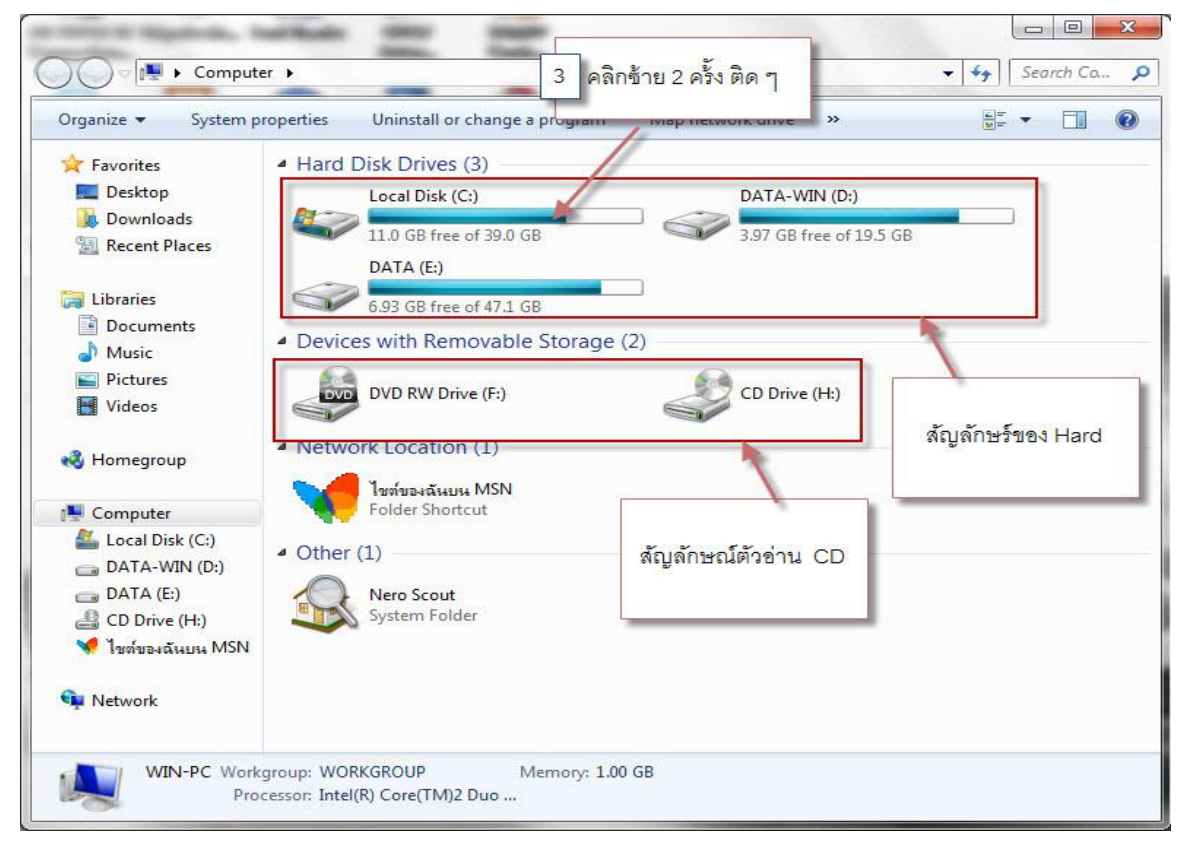

# ภาพที่ 2

การแสดงรายละเอียดของ folder จะแสดงดัง ภาพที่ 3

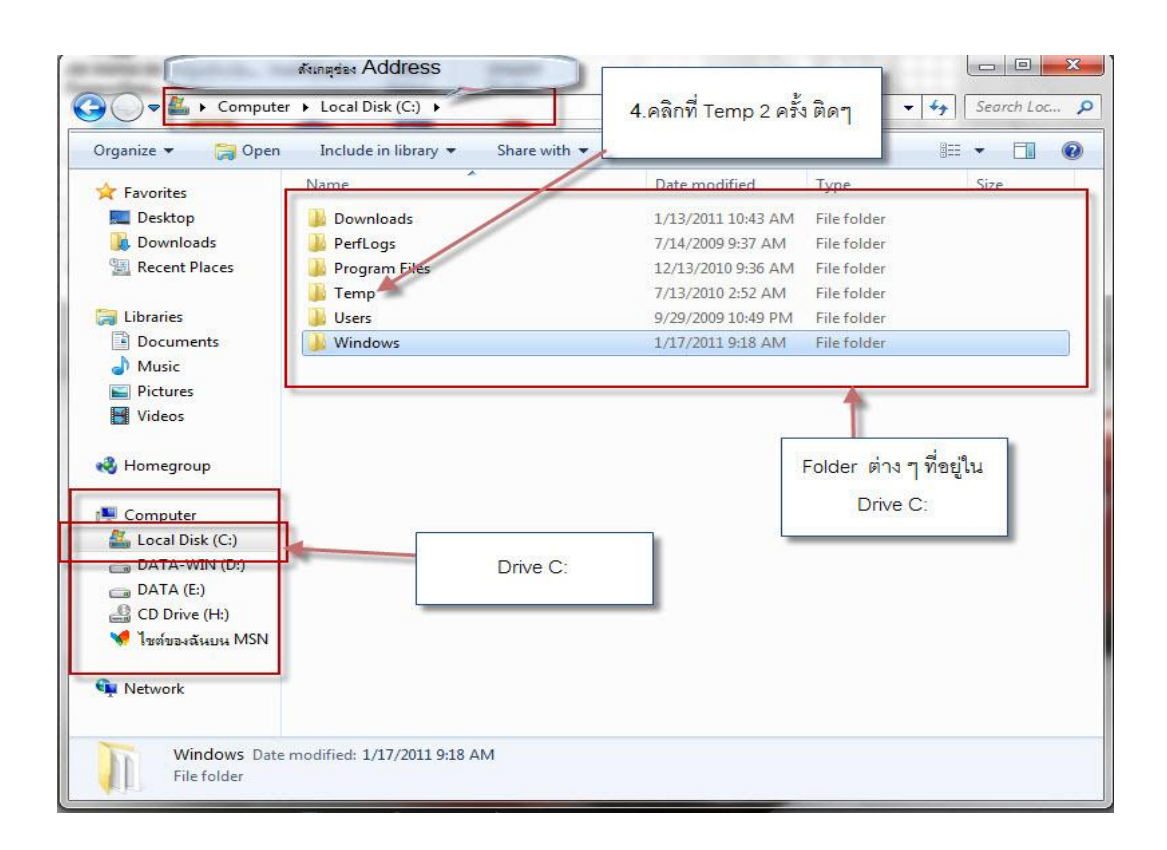

ภาพที่ 3

คลิกที่ folder Temp จะปรากฏดังภาพที่ 4

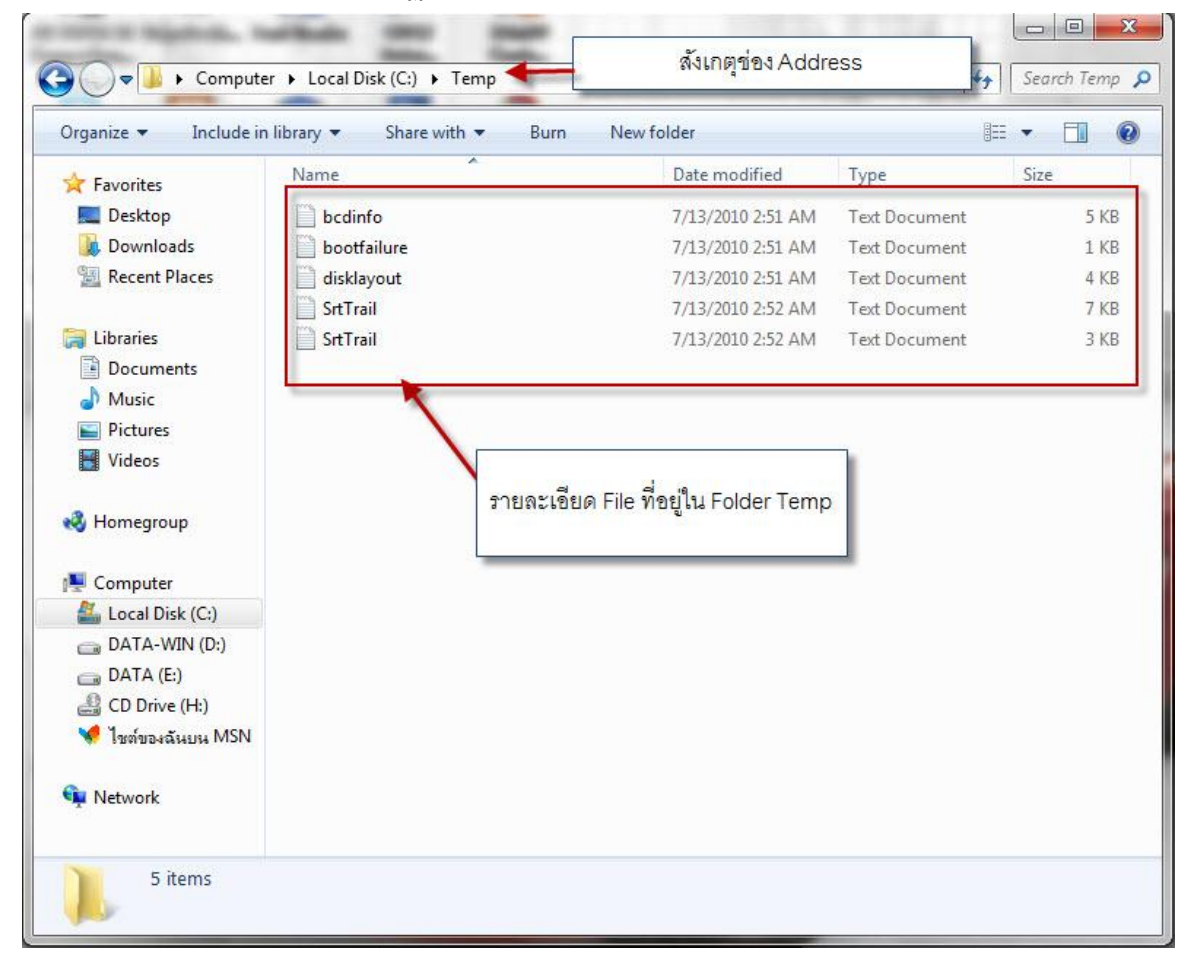

# ภาพที่ 4

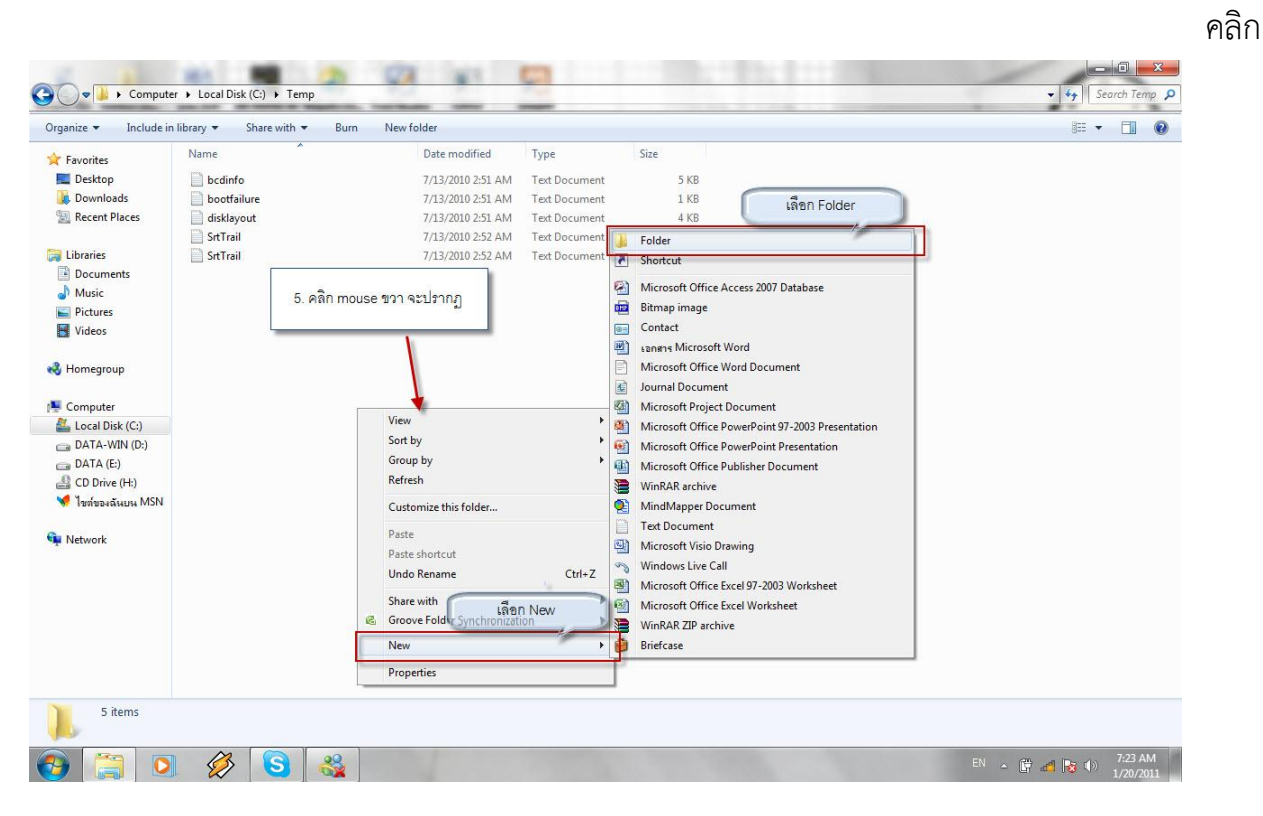

mouse ขวาเรียกคำสั่งสร้าง Folder ใหม่ ดังภาพที่ 5

จะปรากฏ Icon New folder ให้ทำการเปลี่ยนชื่อ folder ตามต้องการดังภาพที่ 6

| Image: The second second se                                                                                                    |                                                                                                    |                                                                                                    |                                                                                                    |                                                                                                    |                                                                                                    | 1                                                 |
|----------------------------------------------------------------------------------------------------|----------------------------------------------------------------------------------------------------|----------------------------------------------------------------------------------------------------|----------------------------------------------------------------------------------------------------|----------------------------------------------------------------------------------------------------|----------------------------------------------------------------------------------------------------|---------------------------------------------------|
| Norm       Determedia       Type       Star         Determedia       1/10/2012/2012/2012/2012/2012/2012/2012                                                                                                    | ize 🔻 🔭 Open                                                                                                    | Include in library   Share wit                                                                                                    | h ▼ Burn New folder                                                                                                    |                                                                                                    |                                                                                                    | 8= 🕶 🛄 🕛                                          |
| Owned The set of the set of the set                                                                                                    | avorites P                                                                                                    | Name                                                                                                    | Date modified                                                                                                    | Туре                                                                                                    | Size                                                                                                    |                                                   |
| benefiter<br>terestine<br>terestine                                                                                                    | Desktop                                                                                                    | New folder                                                                                                    | 1/20/2011 7:28 AM                                                                                                    | File folder                                                                                                    |                                                                                                    |                                                   |
| <pre>statures<br/>with the<br/>branch<br/>branch</pre> | Downloads                                                                                                    | bcdinfo                                                                                                    | 7/13/2010 2:51 AM                                                                                                    | Text Document                                                                                                    | 5 KB                                                                                                    |                                                   |
| <pre>street</pre>                                                                                                    | Recent Places                                                                                                    | disklavout                                                                                                    | 7/13/2010 2:51 AM                                                                                                    | Text Document                                                                                                    | 1 KB                                                                                                    |                                                   |
| Reversion<br>Reversion<br>Reversion                                                                                                    | braries                                                                                                    | SrtTrail                                                                                                    | 7/13/2010 2:51 AM                                                                                                    | Text Document                                                                                                    | 7 KB                                                                                                    |                                                   |
| Marker<br>Marker<br>Marker                                                                                                    | Documents                                                                                                    | SrtTrail                                                                                                    | 7/13/2010 2:52 AM                                                                                                    | Text Document                                                                                                    | 3 KB                                                                                                    |                                                   |
| Reverse       Statistical Control         Statistical Control       Statistical Control         Statistical Control       Statistical Control                                                                                                    | Music                                                                                                    |                                                                                                    |                                                                                                    |                                                                                                    |                                                                                                    |                                                   |
| Keese<br>immergene<br>service<br>issed Back (R)<br>An Awn (R)<br>Data Agi<br>Defendent       Subsection 100 and<br>Subsection 100 and<br>Subsection 1                                                                                                    | Pictures                                                                                                    | CART DOCTOR CONT                                                                                                    |                                                                                                    |                                                                                                    |                                                                                                    |                                                   |
| Intergrape<br>property<br>provide<br>Series<br>Control<br>Control                                                                                                    | Videos                                                                                                    | จะปรากฏ ico                                                                                                    | n New folder ให้ทำการ                                                                                                    |                                                                                                    |                                                                                                    |                                                   |
| Windowski     Sin Erst                                                                                                    |                                                                                                    | เปลี่ยนชื่อ fold                                                                                                    | ler ตามต้องการ ในที่ นี้                                                                                                    |                                                                                                    |                                                                                                    |                                                   |
| strate de (c)<br>ATA NR (B)<br>CP One μN<br>Tender<br>Merica<br>Recertions<br>Recertions<br>Recettions<br>Recettions<br>Recertions<br>Recettions<br>Recettions<br>Recettions<br>Recettions<br>Recettions                                                                                                    | omegroup                                                                                                    |                                                                                                    | ชื่อ Test                                                                                                    |                                                                                                    |                                                                                                    |                                                   |
| Internet       New folder Date medificiti: 1/20/2011 7/28 AM       File fader         New folder Date medificiti: 1/20/2011 7/28 AM         File fader         Internet         Internet         Inter                                                                                                    | omputer                                                                                                    |                                                                                                    |                                                                                                    |                                                                                                    |                                                                                                    |                                                   |
| And Ang<br>C Drove (b)<br>Michadanau MNN<br>mend<br>The folder<br>New folder Date medified: 1/20/2011 728 AM<br>Fielder<br>New folder Date medified: 1/20/2011 728 AM<br>Fielder<br>The folder<br>The folder                                                                                                    | Local Disk (C:)                                                                                                    |                                                                                                    |                                                                                                    |                                                                                                    |                                                                                                    |                                                   |
| An A B<br>Der of bi<br>Twisselander, MSN<br>etter de<br>Mer folder: itse modified: 1/20/2017.28 AM<br>Prior to an outfield: 1/20/2017.28 AM<br>Prior to an outfield: 1/20/2017.28 AM<br>Prior to an outfield: 1/20/2017.28 AM<br>Prior to an outfield: 1/20/2017.28 AM<br>Prior to an outfield: 1/20/2017.28 AM<br>Prior to an outfield: 1/20/2017.28 AM<br>Prior to an outfield: 1/20/2017.28 AM<br>Prior to an outfield: 1/20/2017.28 AM<br>Prior to an outfield: 1/20/2017.28 AM<br>Prior to an outfield: 1/20/2017.28 AM<br>Prior to an outfield: 1/20/2017.28 AM<br>Prior to an outfield: 1/20/2017.28 AM<br>Prior to bounnet: 3/8<br>Prior to an outfield: 1/20/2017.28 AM<br>Prior to bounnet: 3/8<br>Prior to an outfield: 1/20/2017.2017.2017.2017.2017.2017.2017.2017.                                                                                                    | DATA-WIN (D:)                                                                                                    |                                                                                                    |                                                                                                    |                                                                                                    |                                                                                                    |                                                   |
| Derived of Direr modified 1/20/2011/28 AM       Rive folder       Direct Pitzer modified 1/20/2011/28 AM       File folder       State of the modified 1/20/2011/28 AM       File folder       State of the modified 1/20/2011/28 AM       File folder       State of the modified 1/20/2011/28 AM       File folder       State of the modified 1/20/2011/28 AM       File folder       State of the modified 1/20/2011/28 AM       File folder       Derived State of the modified 1/20/2011/28 AM       Derived State of the modified 1/20/2012/28 AM       Derived State of the modified 1/20/2012/28 AM       Derived State of the modified 1/20/2012/28 AM       Derived State of the modified 1/20/2012/28 AM       Derived State of the modified 1/20/2012/28 AM       Derived State of the modified 1/20/2012/28 AM       Peters       State of the modified 1/20/2012/28 AM       State of the modified 1/20/2012/28 AM       Derived State of the modified 1/20/2012/28 AM       Derived State of the modified 1/20/2012/28 AM       Derived State of the modified 1/20/2012/28 AM       Derived State of the modified 1/20/2012/28 AM       Derived State of the modified 1/20/2012/28 AM       Derived State of the modified 1/20/2012/28 AM       Derived State of the modified 1/20/2012/28 AM       Derived State of the modified 1/20/2012/28 AM       Deriv                                                                                                    | DATA (E:)                                                                                                    |                                                                                                    |                                                                                                    |                                                                                                    |                                                                                                    |                                                   |
| New Yolder Das modified. 1/20/2011 7/38 AM<br>File folder                                                                                                    | CD Drive (H:)                                                                                                    |                                                                                                    |                                                                                                    |                                                                                                    |                                                                                                    |                                                   |
| New Kolder Late modified: 1/20/2017/28 AM       The folder       The folder       Statution                                                                                                    | เขตของฉันบน MSN                                                                                                    |                                                                                                    |                                                                                                    |                                                                                                    |                                                                                                    |                                                   |
| New folder Date modifies: 1/28/2011 7.28 AM         Fire folder         Sint Mind         G         Operation         Operation         Operation         Operation         Description         Description <td>etwork</td> <td></td> <td></td> <td></td> <td></td> <td></td>                                                                                                    | etwork                                                                                                    |                                                                                                    |                                                                                                    |                                                                                                    |                                                                                                    |                                                   |
| New folder: Use modified: U20/2011 728 AM<br>Fale falder                                                                                                    |                                                                                                    |                                                                                                    |                                                                                                    |                                                                                                    |                                                                                                    |                                                   |
| New Jolder Date modéret. 120/2011/28 AM<br>Fie folder                                                                                                    |                                                                                                    |                                                                                                    |                                                                                                    |                                                                                                    |                                                                                                    |                                                   |
| New Yolder Date modified 120/2011 7.28 AM<br>For folder                                                                                                    |                                                                                                    |                                                                                                    |                                                                                                    |                                                                                                    |                                                                                                    |                                                   |
| New Kelter Date modifieit 12020212.28 MM           Excluder                                                                                                    |                                                                                                    |                                                                                                    |                                                                                                    |                                                                                                    |                                                                                                    |                                                   |
| New Volder Date medified: 1/20/2011 728 AM         Pictose         Image: Second Date (S) > Temp >         Second Date (S) > Temp >         Second Date (S) > Temp >         Second Date (S) > Temp >         Developes >         Developes >         Developes >         Pictore         Pictore         Developes >         Pictore         Pictore <td< th=""><th></th><th></th><th></th><th></th><th></th><th></th></td<>                                                                                                    |                                                                                                    |                                                                                                    |                                                                                                    |                                                                                                    |                                                                                                    |                                                   |
| Perder         Perder                                                                                                    |                                                                                                    |                                                                                                    |                                                                                                    |                                                                                                    |                                                                                                    |                                                   |
| Per de la conserve la conserve de la conserve de l                                                                                                    |                                                                                                    |                                                                                                    |                                                                                                    |                                                                                                    |                                                                                                    |                                                   |
| New folder Date modified: 1/20/2011 7:28 AM         Pie folder         Image: Computer + Local Disk (C) + Temp +         Computer + Local Disk (C) + Temp +         Image: Computer + Local Disk (C) + Temp +         Image: Computer + Local Disk (C) + Temp +         Description         Description                                                                                                    |                                                                                                    |                                                                                                    |                                                                                                    |                                                                                                    |                                                                                                    |                                                   |
| Perder<br>Perder<br>Perde                                                                                                    | New folder. Date n                                                                                                    | nodified: 1/20/2011 7-28 AM                                                                                                    |                                                                                                    |                                                                                                    |                                                                                                    |                                                   |
| Size         Ignite       Open         Intervente       Date modified         Type       Size         Intervente       Date modified         Description       Trajanzo 221 AM         Description       Trajanzo 221 AM         Description       Test Description         Description       Test Description         Description       Test Description         Description       Test Description         Description       Test Description         Data (B)       Eveloptin         Network                                                                                                    | File folder                                                                                                    | 10011100. 1/20/2011 /120 AM                                                                                                    |                                                                                                    |                                                                                                    |                                                                                                    |                                                   |
| I shrind<br>Percent<br>Percent<br>P                                                                                                    |                                                                                                    |                                                                                                    |                                                                                                    |                                                                                                    |                                                                                                    |                                                   |
| • • • • • • • • • • • • • • • • • • •                                                                                                    |                                                                                                    |                                                                                                    |                                                                                                    | ກ                                                                                                    | เพที่ 6                                                                                                    |                                                   |
| Prenice Open   Include in library Share with   Bum Name   Date modified Type   Size Size   Deshtop Dedminol   Dedminol 7/13/2010/251 AM   Deshtop Dedminol   Dedminol 7/13/2010/251 AM   Tet Document 5 K8   Becter Places Dedminol   Obernion 7/13/2010/251 AM   Tet Document 7 K8   Documents - Affani   Obernion 7/13/2010/251 AM   Tet Document 7 K8   Documents - Strail   Obernion - Strail   Pittures - Strail   Videos - Strail   Option - Strail   Pittures - Strail   Videos - Strail   Pittures - Strail   Videos - Strail   Option - Strail   Nume - Destroil   Documents - Strail   Documents - Strail   - Strail - Strail   - Strail - Strail   - Data NUN(p) - Strail   - Data NUN(p) - Strail   - Data Nun - Strail   - Document Strail - Strail   - Strail - Strail   - Strail - Strail   - Data Nun - Strail   - Data Nun - Strail   - Data Nun - Strail   - Data Nun - Strail   - Data Nun - Strail   - Data Nun </th <th></th> <th></th> <th></th> <th>ภา</th> <th>เพที่ 6</th> <th></th>                                                                                                    |                                                                                                    |                                                                                                    |                                                                                                    | ภา                                                                                                    | เพที่ 6                                                                                                    |                                                   |
| Image: Computer + Local Dick (C) + Temp +     Favorites     Image: Computer + Local Dick (C) + Temp +     Favorites     Image: Computer + Local Dick (C) + Temp +     Image: Computer + Local Dick (C) + Temp + </th <th></th> <th></th> <th></th> <th>ภา</th> <th>เพที่ 6</th> <th></th>                                                                                                    |                                                                                                    |                                                                                                    |                                                                                                    | ภา                                                                                                    | เพที่ 6                                                                                                    |                                                   |
| • • • • Computer • Local Dick (C) • Temp • • • • • • • • • • • • • • • • • • •                                                                                                    |                                                                                                    |                                                                                                    |                                                                                                    | ກົ                                                                                                    | เพที่ 6                                                                                                    |                                                   |
| • Computer       Decal Dak (C3) • Temp •       • • •       • • •       • • •       • • •       • • •       • • •       • • •       • • •       • • •       • • •       • • •       • • •       • • •       • • •       • • •       • • •       • • •       • • •       • • •       • • •       • • •       • • •       • • •       • • •       • • •       • • •       • • •       • • •       • • •       • • •       • • •       • • •       • • •       • • •       • • •       • • •       • • •       • • •       • • •       • • •       • • •       • • •       • • •       • • •       • • •       • • •       • • •       • • • •       • • • •       • • • •       • • • •       • • • •       • • • •       • • • •       • • • • •       • • • • •       • • • • •       • • • • •       • • • • •       • • • • • •       • • • • • • •       • • • • • •       • • • • • • •       • • • • • • •       • • • • • • • • • • • •       • • • • • • • • • • • • • • • • • • •                                                                                                    |                                                                                                    |                                                                                                    |                                                                                                    | ฦ^                                                                                                    | เพที่ 6                                                                                                    |                                                   |
| Iganize     Open     Include in library     Share with +     Bum     New folder     Itil +     Itil +                                                                                                    |                                                                                                    |                                                                                                    |                                                                                                    | ກ                                                                                                    | เพที่ 6                                                                                                    |                                                   |
| Feronites     Name     Date modified     Type     Size       □ beskopp     □ beskop     □ beskop     □ beskop       □ beskop     □ beskop     □ for 0     7/13/2010 251 AM     Test Document     5 K8       □ beskop     □ diskayout     7/13/2010 251 AM     Test Document     4 K8       □ beskop     □ diskayout     7/13/2010 251 AM     Test Document     7 K8       □ Documents     □ Strial     7/13/2010 252 AM     Test Document     7 K8       □ Music     □ for mouse 1% infine Cerser 1xi% n'11 New folder uik1% iju Back Space 1u     keyboard nut/keyboard nut/                                                                                                    | Comput                                                                                                    | er → Local Disk (C:) → Temp →                                                                                                    | 99 K)                                                                                                    | ກ<br>                                                                                                    | เพที่ 6                                                                                                    | • 44 Search                                       |
| ■ Istop       1/20/2017.28 AM       File folder         > Downloads       □ ccinife       7/13/2010 251 AM       Text Document       5 KB         ③ Recent Places       □ doitAlgyout       7/13/2010 251 AM       Text Document       4 KB         □ doitAlgyout       7/13/2010 252 AM       Text Document       4 KB         □ Documents       □ StTrail       7/13/2010 252 AM       Text Document       4 KB         □ Muic       □       StTrail       7/13/2010 252 AM       Text Document       3 KB         □ Muic       □       StTrail       7/13/2010 252 AM       Text Document       3 KB         □ Muic       □       StTrail       7/13/2010 252 AM       Text Document       3 KB         □ Muic       □       StTrail       7/13/2010 252 AM       Text Document       3 KB         □ Muic       □       □       StTrail       7/13/2010 252 AM       Text Document       3 KB         □ Muic       □       □       □       □       □       □       □       □       □       □       □       □       □       □       □       □       □       □       □       □       □       □       □       □       □       □       □       □                                                                                                    | v v v comput                                                                                                    | ser → Local Disk (C) → Temp →<br>n Include in library マ Sha                                                                                                    | re with - Burn New Folder                                                                                                    | ກ<br>                                                                                                    | พที่ 6                                                                                                    | =    ⊡<br>↓   4 <sub>2</sub>    Search<br>8≣ → [] |
| <ul> <li>Bodinfo</li> <li>Computer</li> <li>Computer&lt;</li></ul>                                                                                                    | v v comput<br>rganize v v v v v v v v v v v v v v v v v v v                                                                                                    | ter → Local Disk (C) → Temp →<br>n Include in library マ Sha<br>Name                                                                                                    | re with <del>▼</del> Burn New folder<br>Date modified                                                                                                    | Л <sup>°</sup><br>Туре                                                                                                    | พที่ 6<br><sub>Size</sub>                                                                                                    | —   @<br>•   4∌   Search<br>3≅ • [                |
| Recent Places       □ bootfailure       7/13/2010 251 AM       Text Document       1 KB         □ dixbayout       7/13/2010 251 AM       Text Document       4 KB         □ bootfailure       StTrail       7/13/2010 252 AM       Text Document       4 KB         □ bootfailure       StTrail       7/13/2010 252 AM       Text Document       3 KB         □ Music       Prictures       StTrail       7/13/2010 252 AM       Text Document       3 KB         □ Nusic       Prictures       StTrail       7/13/2010 252 AM       Text Document       3 KB         □ Music       Prictures       StTrail       7/13/2010 252 AM       Text Document       3 KB         □ Computer       E       Computer       Keyboard au¼*8 นำ Cerser ไปรยู่หน้าคำว่า New folder แล้วใช้ ปุ่ม Del บน       Keyboard au         □ DATA-WIN (D)       DATA-WIN (D)       DATA (E)       Unite (H)       Vertexiture MSN         □ botte (H)       Textsexture MSN       Network       Network       Network       Network                                                                                                    | rganize                                                                                                    | ter → Local Disk (C;) → Temp →<br>n Include in library ← Sha<br>Name<br>Name                                                                                                    | re with ▼ Burn New folder<br>Date modified<br>1/20/2011 7:28 AM                                                                                                    | ۲<br>Type<br>۸ Filefolder                                                                                                    | พที่ 6<br><sub>Size</sub>                                                                                                    | ↓ ↓<br>↓ ↓<br>## ↓ [<br>## ↓ [                    |
| <ul> <li>Libraries         <ul> <li>Idikklayout</li> <li>7/13/2010 2:51 AM</li> <li>Text Document</li> <li>KE</li> </ul> </li> <li>Music</li> <li>Pictures</li> <li>Videos</li> <li>Computer</li> <li>Local Dike (C)</li> <li>DATA (E)</li> <li>CD Dirve (H)</li> <li>Ibrites-ifikum MSN</li> <li>Network</li> </ul>                                                                                                    | v v v comput<br>Irganize v cooper<br>Favorites<br>E Desktop<br>Downloads                                                                                                    | ter > Local Disk (C;) > Temp ><br>n Include in library マ Sha<br>Name<br>Deverficider<br>Declinfo                                                                                                    | re with ▼ Burn New folder<br>Date modified<br>1/20/2011 7-28 AM<br>7/13/2010 2-51 AM                                                                                                    | Type<br>4 Filefolder<br>1 Text Document                                                                                                    | พที่ 6<br>Size<br>5 KB                                                                                                    | v 47) Search<br>≋≅ v Ē                            |
| a Ubraneis<br>Documents<br>Music<br>Pictures<br>Videos<br>Homegroup<br>Computer<br>Local Disk (C)<br>DATA WIN (D)<br>DATA (E)<br>DATA (E)<br>Downe (H)<br>Network                                                                                                    | v v v comput<br>vrganize → comput<br>vrganize → comput                                                                                                    | er > Local Disk (C;) > Temp ><br>Include in library                                                                                                    | re with  Burn New folder Date modified 1/20/2011.728 Au 7/13/2010 251 Au 7/13/2010 251 Au 7/13/2010 2010 2010 2010 2010 2010 2010 2010                                                                                                    | Type<br>Type<br>A File folder<br>A Text Document<br>Text Document                                                                                                    | พที่ 6<br>Size<br>5 KB<br>1 KB                                                                                                    | -  0<br>•  4•    Search<br>8☷ • [                 |
| <ul> <li>Intrail 7/13/2010 2:52 AM Text Document 3 KB</li> <li>Music</li> <li>Pictures</li> <li>Videos</li> <li>Ammegroup</li> <li>Computer</li> <li>Local Dick (C)</li> <li>DATA WIN (D)</li> <li>DATA (E)</li> <li>Computer (H)</li> <li>Tharbaseraturus MSN</li> <li>Network</li> </ul>                                                                                                    | Comput<br>rganize  Comput<br>rganize  Comput<br>Pavorites<br>Desktop<br>Downloads<br>Recent Places                                                                                                    | eer > Local Disk (C;) > Temp ><br>Include in library ~ Sha<br>Name ^<br>New folder<br>Cocifilor<br>Cocifilor<br>disklayout                                                                                                  | re with ▼ Burn New folder<br>Date modified<br>1/20/2011 7:28 AM<br>7/13/2010 251 AM<br>7/13/2010 251 AM                                                                                                    | Type<br>Type<br>File folder<br>File folder<br>Text Document<br>Text Document                                                                                                    | งพที่ 6<br>Size<br>5 KB<br>1 KB<br>4 KB                                                                                                    | v v ∎<br>Search<br>S⊞ v □                         |
| <ul> <li>Induce</li> <li>Pictures</li> <li>Videos</li> <li>6. คลิก mouse ให้เกิด Cerser หลัง คำว่า New folder แล้วใช้ ปุ่ม Back Space บน<br/>keyboard ถมหรือ นำ Cerser ไปอยู่หน้าคำว่า New folder cแล้วใช้ ปุ่ม Del บน<br/>keyboard ถบ</li> <li>Computer</li> <li>Computer</li> <li>Data (E)</li> <li>CD Drive (H)</li> <li>Terfessitium MSN</li> <li>Network</li> </ul>                                                                                                    | rganize  Comput rganize Favorites Desktop Downloads Recent Places Libraries                                                                                                    | ter > Local Disk (C) > Temp ><br>Include in library                                                                                                    | re with      Burn New folder     Date modified     1/20/2011 7:28 AM     7/13/2010 251 AM     7/13/2010 251 AM     7/13/2010 200     7/13/2010 200     7/13/2010 200     7/13/200 | Type<br>Type<br>Filefolder<br>Text Document<br>Text Document<br>Text Document<br>Text Document                                                                                                    | งพที่ 6<br>Size<br>5 KB<br>1 KB<br>4 KB<br>7 KB                                                                                                    | v fy] Search<br>≋≣ v T                            |
| <ul> <li>Pictures</li> <li>Videos</li> <li>6. คลิก mouse ให้เกิด Cerser หลัง คำว่า New folder แล้วใช้ ปุ่ม Back Space บน<br/>keyboard ลบหรือ นำ Cerser ไปอยู่หน้าคำว่า New folder cแล้วใช้ ปุ่ม Del บน<br/>keyboard ลบ</li> <li>Computer</li> <li>Data (c)</li> <li>Data (c)</li> <li>Istriesvatuus MSN</li> <li>Network</li> </ul>                                                                                                    | V V V Ormput<br>rganize V Oper<br>Favorites<br>Desktop<br>Downloads<br>Recent Places<br>Libraries<br>Documents                                                                                                    | ter > Local Disk (C;) > Temp ><br>n Include in library > Sha<br>Name<br>Declinfo<br>boctfailure<br>disklayout<br>StrTrail<br>StrTrail                                                                                       | re with   Burn New folder  Date modified  1/20/2011 7:28 AM  7/13/2010 2:51 AM  7/13/2010 2:51 AM  7/13/2010 2:52 AM  7/13/2010 2:52 AM  7/13/2010 2:51 AM  7/13/2010 2:51 AM  7/13/2010 | Type<br>Type<br>A Filefolder<br>Text Document<br>Text Document<br>Text Document<br>Text Document                                                                                                    | Size           5 КВ           1 КВ           4 КВ           7 КВ           3 КВ                                                                                                    | v 47) Sarch<br>3≅ v Ē                             |
| <ul> <li>Network</li> <li>6. คลิก mouse ให้เกิด Cerser หลัง คำว่า New folder แล้วใข้ ปุ่ม Back Space บน<br/>keyboard ลบหรือ นำ Cerser ไปอยู่หน้าคำว่า New folder cแล้วใข้ ปุ่ม Del บน<br/>keyboard ลบ</li> <li>Computer<br/>Local Disk (C)<br/>DATA (E)<br/>CD One (H)</li> <li>Network</li> </ul>                                                                                                    | Comput  rganize  Comput  rganize  Comput  Comput  Com                                                                                                    | ter > Local Disk (C) > Temp ><br>n Include in library > Sha<br>Name<br>New folder<br>booffailure<br>disklayout<br>SttTrail<br>SttTrail                                                                                      | re with <b>v</b> Bur New folder<br>Date modified<br>1/20/2011.728 AM<br>7/13/2010 251 AM<br>7/13/2010 251 AM<br>7/13/2010 252 AM<br>7/13/2010 252 AM                                                                                                    | Type<br>Type<br>Fielder<br>Text Document<br>Text Document<br>Text Document<br>Text Document<br>Text Document                                                                                                    | ระะ<br>5 KB<br>1 KB<br>4 KB<br>7 KB<br>3 KB                                                                                                    | —   @<br>▼   4y   Search<br>3⊞ ▼ □                |
| <ul> <li>Homegroup</li> <li>Computer</li> <li>Local Dick (C)</li> <li>DATA +WIN (D)</li> <li>DATA (E)</li> <li>CD Dick (H)</li> <li>Network</li> </ul>                                                                                                    | Comput  rganize  Comput  rganize  Comput  Gamma Comput  Comput  Compu                                                                                                    | eer > Local Disk (C) > Temp ><br>Include in library > Sha<br>Name<br>Recy forder<br>Cocinfo<br>Cocinfo<br>Cocinfor<br>Cocinfor<br>Softaire<br>disklayout<br>StrTrail                                                        | re with   Burn New folder  Date modified  1/20/2011 7:28 AM 7/13/2010 251 AM 7/13/2010 251 AM 7/13/2010 251 AM 7/13/2010 252 AM 7/13/2010 252 AM 7/13/2010 252 AM 7/13/2010 252 AM 7/13/2010 252 AM 7/13/2010 252 AM 7/13/2010 252 AM 7/13/2010 252 AM 7/13/2010 252 AM 7/13/2010 252 AM 7/13/2010 252 AM 7/13/2010 253 AM 7/13/2010 253 AM 7/13/2010 253 AM 7/13/2010 253 AM 7/13/2010 254 AM 7/13/2010 254 AM 7/13/2010 200 2000 2000 2000 2000 2000 2000                                                                                                    | Type<br>Type<br>File folder<br>Text Document<br>Text Document<br>Text Document<br>Text Document                                                                                                    | รัเซ<br>Size<br>5 KB<br>1 KB<br>4 KB<br>7 KB<br>3 KB                                                                                                    | u u u<br>v v v search<br>8⊞ v ⊡                   |
| <pre>keyboard สบหรือ นำ Cerser ไม่อยู่หน้าคำว่า New folder cแล้วใช้ ปุ่ม Del บน<br/>keyboard สบ<br/>i coal Disk (C)<br/>DATA (E)<br/>DATA (E)<br/>C D Drive (H)<br/>Vetwork</pre>                                                                                                    | Comput      Comput      Gravorites      Desktop      Deswnloads      Recent Places      Libraries      Documents      Music      Pictures      Videos      Videos                                                                                                    | ter → Local Disk (C) → Temp →<br>Include in library ← Sha<br>Name<br>Doctimino<br>Doctimino<br>Doctfailure<br>disklayout<br>StrTrail<br>StrTrail<br>5 crTrail                                                               | re with      Burn New folder      Date modified      1/20/2011 7:28 AM      7/13/2010 251 AM      7/13/2010 251 AM      7/13/2010 252 AM      7/13/2010 252 AM      7/13/2010 252 AM      7/13/2010 252 AM      7/13/2010 253 AM      7/13/2010 253 AM      7/13/2010 254 AM      7/13/2010 254 AM      7/13/2010 25 | Type<br>Type<br>A Filefolder<br>A Text Document<br>A Text Document<br>A Text Document<br>A Text Document<br>A Text Document                                                                                                    | Size<br>Size<br>Size<br>Size<br>Size<br>Size<br>Size<br>Size                                                                                                    | v fyj Search<br>≊≣ v ∎                            |
| Computer<br>Computer<br>Computer<br>Computer<br>DATA-WIN (D:)<br>DATA-WIN (D:)<br>CD Drive (H:)<br>Terresonaum MSN<br>Network                                                                                                    |                                                                                                    | er > Local Disk (C;) > Temp ><br>n Include in library > Sha<br>Name<br>> bodinfo<br>> bodifafo<br>= bodifafo<br>= disklayout<br>= StrTrail<br>= StrTrail<br>= 6. Aân mouse 1%                                               | re with • Burn New folder<br>Date modified<br>1/20/2011.728 AM<br>7/13/2010 251 AM<br>7/13/2010 251 AM<br>7/13/2010 252 AM<br>7/13/2010 252 AM<br>7/13/2010 252 AM                                                                                                    | า<br>Type<br>Type<br>A Fiel folder<br>Text Document<br>Text Document<br>Text Document<br>Text Document<br>Text Document<br>Text Document                                                                                                    | Size           Size           Size | u u u u u u u u u u u u u u u u u u u             |
| <ul> <li>Local Disk (C:)</li> <li>DATA VIN (D:)</li> <li>DATA (E)</li> <li>CD Orive (H)</li> <li>Tanfase-Suura MSN</li> <li>Network</li> </ul>                                                                                                    | Comput<br>rganize  Comput<br>rganize  Comput<br>Favorites<br>Desktop<br>Dosumoads<br>Commonsa<br>Libraries<br>Libraries<br>Libraries<br>Documents<br>Music<br>Pictures<br>Videos<br>Homegroup                                                                                                    | ter > Local Disk (C) > Temp ><br>a Include in library > Sha<br>Name<br>botinfo<br>botifailure<br>disklayout<br>StrTrail<br>StrTrail<br>G. Aân mouse <sup>1</sup> / <sub>4</sub><br>keyboard aru <sup>1</sup> / <sub>2</sub> | re with - Burn New folder<br>Date modified<br>1/20/2011.728 AM<br>7/13/2010.251 AM<br>7/13/2010.251 AM<br>7/13/2010.252 AM<br>7/13/2010.252 AM<br>7/13/2010.252 AM                                                                                                    | กา<br>Type<br>Type<br>Filefolder<br>Text Document<br>Text Document<br>Text Document<br>Text Document<br>Ider แล้วใช้ ปุ่ม Ba<br>Jew folder cuล้วใช้                                                                                         | งพที่ 6<br>Size<br>Size<br>Size<br>Size<br>Size<br>Size<br>Size<br>Size                                                                                                    | -   0<br>↓ 4 J Search<br>∰ ▼ □                    |
| Carla-WIN (D:)<br>Carla A-WIN (D:)<br>Carla Carla C                                                                                                    | Computer Computer Co                                                                                                    | er → Local Disk (C) → Temp →<br>Include in library マ Sha<br>Name<br>Name<br>Name<br>Cocinfo<br>Dootfailure<br>disklayout<br>StrTrail<br>StrTrail<br>StrTrail<br>6. คลิก mouse ได้<br>keyboard ลบหรื                         | re with ▼ Burn New folder<br>Date modified<br>1/20/2011 7:28 AM<br>7/13/2010 251 AM<br>7/13/2010 251 AM<br>7/13/2010 252 AM<br>7/13/2010 252 AM<br>7/13/2010 252 AM<br>7/13/2010 252 AM<br>1/16 Cerser หลัง ด้าว่า New fo<br>อ น้ำ Cerser ไปอยู่หน้าด้าว่า N<br>keyboard ลป                                                                                                    | กา<br>Type<br>Type<br>File folder<br>Text Document<br>Text Document<br>Text Document<br>Text Document                                                                                                    | าพที่ 6<br>5ize<br>5 KB<br>1 KB<br>1 KB<br>7 KB<br>3 KB<br>2 KS Space บน<br>ปุ้ม Del บน                                                                                                    | under<br>Search<br>B∷ ▼ □                         |
| ⊂ DATA (E)<br>L D Drive (H)<br>M Tawfaseškum MSN<br>Network                                                                                                    | Computer Computer Co                                                                                                    | ter > Local Disk (C;) > Temp ><br>n Include in library > Sha<br>Name<br>Name<br>bcctinifo<br>bcctfailure<br>distaryout<br>StrTrail<br>5 stTrail<br>6. คลิก mouse ให้<br>keyboard กบหรื                                      | re with ▼ Burn New folder<br>Date modified<br>1/20/2011 7:28 AM<br>7/13/2010 251 AM<br>7/13/2010 251 AM<br>7/13/2010 252 AM<br>7/13/2010 252 AM<br>7/13/2010 252 AM<br>7/13/2010 252 AM<br>7/13/2010 252 AM<br>7/13/2010 252 AM<br>7/13/2010 252 AM                                                                                                    | กา<br>Type<br>A Filefolder<br>4 Text Document<br>4 Text Document<br>4 Text Document<br>4 Text Document<br>4 Text Document<br>4 Text Document<br>4 New Folder cแล้วใช้                                                                       | พพที่ 6<br>Size<br>Size<br>Size<br>Size<br>Size<br>Size<br>Size<br>Size                                                                                                    | v fyj Search<br>≊≣ v ∎                            |
| ֎ៃ CD Drive (Hs)<br>♥ TentessGuus MSN<br>♥ Network                                                                                                    |                                                                                                    | er > Local Disk (C) > Temp ><br>n Include in library > Sha<br>Name<br>> bodinfo<br>> bodinfo<br>> bodinfo<br>> disklayout<br>> SrtTrail<br>> SrtTrail<br>= SrtTrail<br>- G. Aân mouse W<br>keyboard auw?                    | re with • Burn New folder<br>Date modified<br>120/2011.728 AM<br>7/13/2010 251 AM<br>7/13/2010 251 AM<br>7/13/2010 252 AM<br>7/13/2010 252 AM<br>7/13/2010 252 AM<br>7/13/2010 252 AM<br>10 Cerser หลัง คำว่า New fo<br>อ น้ำ Cerser ในชยู่หน้าคำว่า N<br>keyboard ลบ                                                                                                    | ເມື່ອງ 2010<br>Type<br>Type<br>A Fielfolder<br>4 Text Document<br>4 Text Document<br>4 Text Document<br>4 Text Document<br>4 Text Document<br>Hder ແຄ້ວໃຫ້ ນຸ່ມ Ba<br>New folder cແຄ້ວໃຫ້                                                   | าพที่ 6<br>Size<br>Size<br>Size<br>SKB<br>1KB<br>4KB<br>3KB<br>SKS<br>Space บน<br>ปุ๊ม Del บน                                                                                                    | Starch<br>Starch<br>St≣ ▼ □                       |
| 📽 โซส์ของสังญง MSN                                                                                                    | Compute Compute Compute Compute Compose Compose Compose Compute Compute Compute Computer Computer Com                                                                                                    | ter → Local Disk (C) → Temp →<br>a Include in library ▼ Sha<br>Name<br>botinfo<br>botifailure<br>disklayout<br>disklayout<br>StrTrail<br>StrTrail<br>6. Aân mouse <sup>1</sup> M<br>keyboard กบบหื                          | re with ▼ Bur New folder<br>Date modified<br>1/20/2011 7:28 AM<br>7/13/2010 2:51 AM<br>7/13/2010 2:51 AM<br>7/13/2010 2:52 AM<br>7/13/2010 2:52 AM<br>7/13/2010 2:52 AM<br>7/13/2010 2:52 AM<br>1/13/2010 2:52 AM<br>1/13/2010 2:52 AM<br>1/13/2010 2:52 AM                                                                                                    | กา<br>Type<br>A File folder<br>4 Text Document<br>4 Text Document<br>4 Text Document<br>4 Text Document<br>4 Text Document<br>4 Text Document                                                                                               | าพที่ 6<br>Size<br>5 KB<br>1 KB<br>4 KB<br>7 KB<br>3 KB<br>2 KS pace บน<br>ปุ่ม Del บน                                                                                                    | € 0<br>€<br>€<br>€<br>E • 1                       |
| Network                                                                                                    | Compute Compute Compu                                                                                                    | er > Local Disk (C) > Temp ><br>Include in library < Sha<br>Name<br>Name<br>Scientific<br>Costinione<br>disklayout<br>StrTrail<br>StrTrail<br>6. A\u00e3n mouse \u00e3<br>keyboard aux3                                     | re with ▼ Burn New folder<br>Date modified<br>1/20/2011 7:28 AM<br>7/13/2010 251 AM<br>7/13/2010 251 AM<br>7/13/2010 251 AM<br>7/13/2010 252 AM<br>7/13/2010 252 AM<br>7/13/2010 252 AM<br>1/16 Cerser หลัง ด้าว่า New fo<br>อ นำ Cerser ไปอยู่หน้าด้าว่า N<br>keyboard ลบ                                                                                                    | กา<br>Type<br>A File folder<br>Text Document<br>Text Document<br>Text Document<br>Text Document                                                                                                    | าพที่ 6<br>Size<br>5 KB<br>1 KB<br>4 KB<br>7 KB<br>3 KB<br>ck Space บน<br>ปุ้ม Del บน                                                                                                    | u u u u u u u u u u u u u u u u u u u             |
| w Network                                                                                                    | Compute Compute Compu                                                                                                    | ter > Local Disk (C;) > Temp ><br>n Include in library > Sha<br>Name<br>Declinifo<br>bootfailure<br>distayout<br>StrTrail<br>5 strTrail<br>6. คลิก mouse ให้<br>keyboard ลบหรื                                              | re with 👻 Burn New folder<br>Date modified<br>1/20/2011 7:28 AM<br>7/13/2010 251 AM<br>7/13/2010 251 AM<br>7/13/2010 252 AM<br>7/13/2010 252 AM<br>7/13/2010 252 AM<br>7/13/2010 252 AM<br>7/13/2010 252 AM<br>7/13/2010 252 AM<br>7/13/2010 251 AM<br>7/13/2010 251 AM<br>7/13/2010 251 AM<br>7/13/2010 251 AM<br>7/13/2010 251 AM                                                                                                    | กา<br>Type<br>A Filefolder<br>A Text Document<br>A Text Document<br>A Text Document<br>A Text Document<br>A Text Document<br>A Text Document<br>A Text Document<br>A Text Document<br>A Text Document<br>A Text Document<br>A Text Document | งพที่ 6<br>Size<br>5 K8<br>1 KB<br>7 K8<br>3 K8<br>3 K8<br>3 K8<br>3 K8<br>2 K Space บน<br>ปุ่ม Del บน                                                                                                    | ↓ ↓ Search<br>## • □                              |
|                                                                                                    | Compute Compute Compute Compute Compute Compute Computer Computer                                                                                                    | er > Local Disk (C;) > Temp ><br>n Include in library > Sha<br>Name<br>> bocifailure<br>> disklayout<br>> StrTrail<br>> StrTrail<br>= StrTrail<br>6. Aân mouse 1%<br>keyboard ลบท?                                          | re with • Burn New folder<br>Date modified<br>120/2011.728 AM<br>7/13/2010 251 AM<br>7/13/2010 251 AM<br>7/13/2010 252 AM<br>7/13/2010 252 AM<br>7/13/2010 252 AM<br>ทักด Cerser หลัง คำว่า New fo<br>ซ น้ำ Cerser ใปอยู่หน้าคำว่า N<br>keyboard สบ                                                                                                    | กิ<br>Type Type Type Text Document Text Document Text Document Text Document Ider แล้วใช้ ปุ่ม Ba                                                                                                    | รเล<br>รหต<br>รหต<br>รหต<br>รหต<br>รหต<br>รหต<br>รหต<br>รหต<br>รหต<br>รหต                                                                                                    | € 0<br>€ 4<br>Starch<br>SE • 1                    |
|                                                                                                    | Computer Computer Co                                                                                                    | ter → Local Disk (C) → Temp →<br>a Include in library → Sha<br>Name<br>botinfo<br>botfailure<br>disklayout<br>disklayout<br>StrTrail<br>StrTrail<br>6. Pâ∩ mouse ให้<br>keyboard กบหรื                                      | re with ▼ Bur New folder<br>Date modified<br>1/20/2011 7:28 AM<br>7/13/2010 2:51 AM<br>7/13/2010 2:51 AM<br>7/13/2010 2:52 AM<br>7/13/2010 2:52 AM<br>7/13/2010 2:52 AM<br>7/13/2010 2:52 AM<br>1/16 Cerser หลัง คำว่า New fo<br>อ นำ Cerser ไปอยู่หน้าคำว่า N<br>keyboard ลป                                                                                                    | กา<br>Type<br>Type<br>File folder<br>Text Document<br>Text Document<br>Text Document<br>Text Document                                                                                                    | าพที่ 6<br>Size<br>5 KB<br>1 KB<br>4 KB<br>7 KB<br>3 KB<br>2 KS Space บน<br>ปุ้ม Del บน                                                                                                    | SE ▼ □                                            |
|                                                                                                    | Compute<br>Computer<br>Computer<br>Compute | ter > Local Disk (C;) > Temp ><br>n Include in library > Sha<br>Name<br>> bedfinfo<br>> bedfinfo<br>> bedfinfo<br>= bedfinfo<br>= bistfinal<br>= StrTrail<br>6. คลิก mouse ให้<br>keyboard กบหรื                            | re with                                                                                                    | กา<br>Type<br>A Filefolder<br>A Text Document<br>A Text Document<br>A Text Document<br>A Text Document<br>A Text Document<br>A Text Document<br>Hder แล้วใช้ ปุ่ม Ba<br>New folder cแล้วใช้                                                 | YWที่ 6<br>Size<br>5 KB<br>1 KB<br>7 KB<br>3 KB<br>ck Space บน<br>ปุ่ม Del บน                                                                                                    | SHE V                                             |
|                                                                                                    |                                                                                                    | er > Local Disk (C;) > Temp ><br>n Include in library > Sha<br>Name<br>> bodinfo<br>> bodinfo<br>> disklayout<br>> SrtTrail<br>> SrtTrail<br>6. Aân mouse W<br>keyboard auw?                                                | re with • Burn New folder<br>Date modified<br>120/2011.728 AM<br>7/13/2010 251 AM<br>7/13/2010 251 AM<br>7/13/2010 252 AM<br>7/13/2010 252 AM<br>7/13/2010 252 AM<br>ที่ได้ Cerser หลัง คำว่า New fo<br>ซ น้ำ Cerser ใปอยู่หน้าคำว่า N<br>keyboard ลบ                                                                                                    | กิ<br>Type Type Type Text Document Text Document Text Document Text Document Text Document Ider แล้วใช้ ปุ่ม Ba                                                                                                    | IWที่ 6<br>Size<br>Size<br>Size<br>Size<br>Size<br>Size<br>Size<br>Size                                                                                                    | € 0<br>€ 4<br>Starch<br>SE • 1                    |
|                                                                                                    | Compute Compute Compute Compute Compose Compose Compose Compute Compute Compu                                                                                                    | ter > Local Disk (C) > Temp ><br>a Include in library > Sha<br>Name<br>botinfo<br>botifailure<br>disklayout<br>StrTrail<br>StrTrail<br>6. Aân mouse <sup>1</sup> M<br>keyboard กบหวี                                        | re with ▼ Bur New folder<br>Date modified<br>1/20/2011 7:28 AM<br>7/13/2010 2:51 AM<br>7/13/2010 2:51 AM<br>7/13/2010 2:52 AM<br>7/13/2010 2:52 AM<br>7/13/2010 2:52 AM<br>7/13/2010 2:52 AM<br>1/13/2010 2:52 AM<br>1/13/2010 2:52 AM<br>1/13/2010 2:52 AM                                                                                                    | กิ<br>Type<br>Type<br>File folder<br>Text Document<br>Text Document<br>Text Document<br>Ider แล้วใช้ ปุ่ม Ba<br>New folder cแล้วใช้                                                                                                    | าพที่ 6<br>Size<br>5 KB<br>1 KB<br>4 KB<br>7 KB<br>3 KB<br>2 KS pace บน<br>ปุ้ม Del บน                                                                                                    | € 0<br>€ 49 Search<br>∰ ▼ 1                       |
|                                                                                                    | Compute  Compute  Co                                                                                                    | er > Local Disk (C) > Temp ><br>Include in library > Sha<br>Name<br>Sectimfo<br>Cocifilor<br>Gisklayout<br>SrtTrail<br>SrtTrail<br>6. A\u00e3n mouse \u00e3<br>keyboard aux3                                                | re with ▼ Bur New folder<br>Date modified<br>1/20/2011 7:28 AM<br>7/13/2010 251 AM<br>7/13/2010 251 AM<br>7/13/2010 251 AM<br>7/13/2010 252 AM<br>7/13/2010 252 AM<br>7/13/2010 252 AM<br>1/13/2010 252 AM<br>หัว Cerser หลัง ด้าว่า New fo<br>ช นำ Cerser ไปอยู่หน้าด้าว่า N<br>keyboard ลบ                                                                                                    | กิ<br>Type<br>A File folder<br>Text Document<br>Text Document<br>Text Document<br>Text Document                                                                                                    | IWที่ 6<br>Size<br>5 KB<br>1 KB<br>7 KB<br>3 KB<br>2K Space บน<br>ปุ้ม Del บน                                                                                                    | BH V                                              |
|                                                                                                    | Compute<br>Compute<br>Compute<br>Compute<br>Computer<br>Computer   | er > Local Disk (C; ) > Temp ><br>n Include in library > Sha<br>Name<br>Declinifo<br>bootfailure<br>disklayout<br>StrTrail<br>StrTrail<br>6. Ann mouse M<br>keyboard auxi                                                   | re with <b>+</b> Burn New folder<br>Date modified<br>1/20/2011.728 AM<br>7/13/2010 251 AM<br>7/13/2010 251 AM<br>7/13/2010 252 AM<br>7/13/2010 252 AM<br>7/13/2010 252 AM<br>ทักิด Cerser หลัง ดำว่า New fo<br>อ น้ำ Cerser ใปอยู่หน้าดำว่า N<br>keyboard ลป                                                                                                    | ฏิ∩<br>Type<br>Type<br>4 Fiefolder<br>4 Text Document<br>4 Text Document<br>4 Text Document<br>4 Text Document<br>Hder แล้วใช้ ปุ่ม Ba<br>New folder cแล้วใช้                                                                               | IWที่ 6<br>Size<br>5 K8<br>1 KB<br>7 K8<br>3 K8<br>3 K8<br>ck Space บน<br>ปุ่ม Del บน                                                                                                    | ■ ■<br>↓ 4y) Search<br>Œ • □                      |
|                                                                                                    | Compute Compute Compu                                                                                                    | er > Local Disk (C) > Temp ><br>n Include in library > Sha<br>Name<br>bccinfo<br>bccifalure<br>disklayout<br>SrtTrail<br>SrtTrail<br>6. Aân mouse <sup>1</sup> / <sub>2</sub> / <sub>2</sub><br>keyboard atur <sup>2</sup>  | re with • Burn New folder<br>Date modified<br>120/2011.728 AM<br>7/13/2010 251 AM<br>7/13/2010 251 AM<br>7/13/2010 252 AM<br>7/13/2010 252 AM<br>7/13/2010 252 AM<br>7/13/2010 252 AM<br>1/13/2010 252 AM<br>หน้า Cerser หลัง คำว่า New fo<br>อ น้ำ Cerser ใปอยู่หน้าคำว่า N<br>keyboard ลิป                                                                                                    | กิ<br>Type<br>Type<br>Filefolder<br>Text Document<br>Text Document<br>Text Document<br>Text Document<br>Ider แล้วใช้ ปุ่ม Ba<br>Jew folder cแล้วใช้                                                                                         | งพที่ 6<br>รแะ<br>ร кв<br>3 кв<br>3 кв<br>3 кв<br>2к Space บน<br>ปุ่ม Del บน                                                                                                    | SE ▼ □                                            |

คลิก mouse ให้เกิด Cursor หลังคำว่า New folder แล้วกด ปุ่ม Back Space บน keyboard ลบ หรืออีกวิธี นำ Curser ไปอยู่หน้าคำว่า New folder แล้วกด ปุ่ม Del บน keyboard ลบ พิมพ์ชื่อ folder ในที่นี้ให้ชื่อว่า Test แล้วคลิก mouse ที่ว่าง เพื่อยื่นยันการตั้งชื่อ folderภาพที่ 8

| ganize 👻 🛛 🎇 Open                                                                                                    | Include in library 👻 Share    | e with 🔻 🛛 Burn 🛛 New folder                             |               |      | 8== |
|----------------------------------------------------------------------------------------------------|-------------------------------|----------------------------------------------------------|---------------|------|-----|
| Favorites                                                                                                    | Name                          | Date modified                                            | Туре          | Size |     |
| Desktop                                                                                                    | Test                          | 1/20/2011 7:28 AM                                        | File folder   |      |     |
| Le Downloads                                                                                                    | bcdinfo                       | 7/13/2010 2:51 AM                                        | Text Document | 5 KB |     |
| Recent Places                                                                                                    | bootfailur                    | 7/13/2010 2:51 AM                                        | Text Document | 1 KB |     |
|                                                                                                    | 📄 disklayout                  | 7/13/2010 2:51 AM                                        | Text Document | 4 KB |     |
| Libraries                                                                                                    | SrtTrail                      | 7/13/2010 2:52 AM                                        | Text Document | 7 KB |     |
| Documents                                                                                                    | SrtTrail                      | 7/13/2010 2:52 AM                                        | Text Document | 3 KB |     |
| Music                                                                                                    |                               |                                                          |               |      |     |
| Pictures                                                                                                    | \                             |                                                          |               |      |     |
| Midaaa                                                                                                    |                               |                                                          |               |      |     |
| Homegroup<br>Computer<br>Local Disk (C:)<br>DATA-VIIN (D:)                                                                                | 7.พิมพ์ชื่อ Folder เป็<br>ยี่ | ่น Test แล้วคลิกที่ว่าง 1 ครั้ง เพื่า<br>นยันการตั้งชื่อ |               |      |     |
| Homegroup<br>Computer<br>Local Disk (C:)<br>DATA-WIN (D:)<br>DATA (E:)<br>CD Drive (H:)<br>Tariwardikuus MSN                              | 7.พิมพ์ชื่อ Folder เป็<br>ขึ  | lu Test แล้วคลิกที่ว่าง 1 ครั้ง เพี่ย<br>นบันการตั้งขื่อ |               |      |     |
| Homegroup<br>Computer<br>Local Disk (C:)<br>DATA-WIN (D:)<br>DATA (E:)<br>CD Drive (H:)<br>ไขกัชองถึงแห่ง MSN<br>Network                  | 7 พิมพ์ชื่อ Folder เป็<br>ขึ่ | lu Test แล้วคลิกที่ว่าง 1 ครั้ง เพี่ง<br>นบันการตั้งชื่อ |               |      |     |
| Homegroup<br>Computer<br>I Local Disk (C:)<br>DATA-WIN (D:)<br>DATA-WIN (D:)<br>DATA (E:)<br>CD Drive (H:)<br>Tariasa Kuus MSN<br>Network | 7.พิมพ์ชื่อ Folder เป็<br>ปี  | lu Test แล้วคลิกที่ว่าง 1 ครั้ง เพี่ย<br>นบันการตั้งชื่อ |               |      |     |
| Homegroup<br>Computer<br>⊆ Local Disk (C:)<br>DATA-WIN (D:)<br>□ DATA (E:)<br>© CD Drive (H:)<br>I ใจที่ชองฉันแนน MSN<br>Network          | 7 พิมพ์ชื่อ Folder เป็<br>ปี  | iu Test แล้วคลิกที่ว่าง 1 ครั้ง เพิ่า<br>นยันการตั้งชื่อ |               |      |     |

เข้าไปสร้าง sub folder ย่อย โดยการคลิกซ้าย 2 ครั้ง ติด ๆ ที่ folder Test ดังภาพที่ 9

|                    | Include in library 🔻 | Share with 🔻  | Burn New folder     |               | = - 🔟 🤇 |
|--------------------|----------------------|---------------|---------------------|---------------|---------|
| Favorites          | Name                 |               | Date modified       | Туре          | Size    |
| 🚾 Desktop          | 🍶 Test 🔒             |               | 1/20/2011 7:28 AM   | File folder   |         |
| 📕 Downloads        | bcdinfo              |               | 7/13/2010 2:51 AM   | Text Document | 5 KB    |
| 🔛 Recent Places    | 📄 bootfailure        |               | 7/13/2010 2:51 AM   | Text Document | 1 KB    |
|                    | 📋 disklayout         |               | 7/13/2010 2:51 AM   | Text Document | 4 KB    |
| Jibraries          | SrtTrail             |               | 7/13/2010 2:52 AM   | Text Document | 7 KB    |
| Documents          | SrtTrail             |               | 7/13/2010 2:52 AM   | Text Document | 3 KB    |
| J Music            |                      |               |                     |               |         |
| Pictures           |                      |               |                     |               |         |
| Videos             |                      |               | a dense             |               |         |
|                    |                      | 8.คลกซาย 2 คร | ง ตด ๆ เพอเขาเปลรา  | 4             |         |
|                    |                      | Cub Folder    | eusie - Felder Test |               |         |
| Homegroup          |                      | Sub Folder E  | 199790 Folder Test  |               |         |
|                    | L                    |               |                     |               |         |
| Computer           |                      |               |                     |               |         |
| Local Disk (C:)    |                      |               |                     |               |         |
| DATA-WIN (D:)      |                      |               |                     |               |         |
| DATA (E:)          |                      |               |                     |               |         |
| CD Drive (H:)      |                      |               |                     |               |         |
| 💘 ไซต์ของฉันบน MSN |                      |               |                     |               |         |
|                    |                      |               |                     |               |         |
|                    |                      |               |                     |               |         |
| 🖣 Network          |                      |               |                     |               |         |

ภาพที่ 9

คลิก mouse ปุ่ม ขวา จะปรากกฎคำสั่ง เมนู ดังภาพที่ 10 แล้ว ไปที่ คำสั่ง New>folder ดังภาพที่

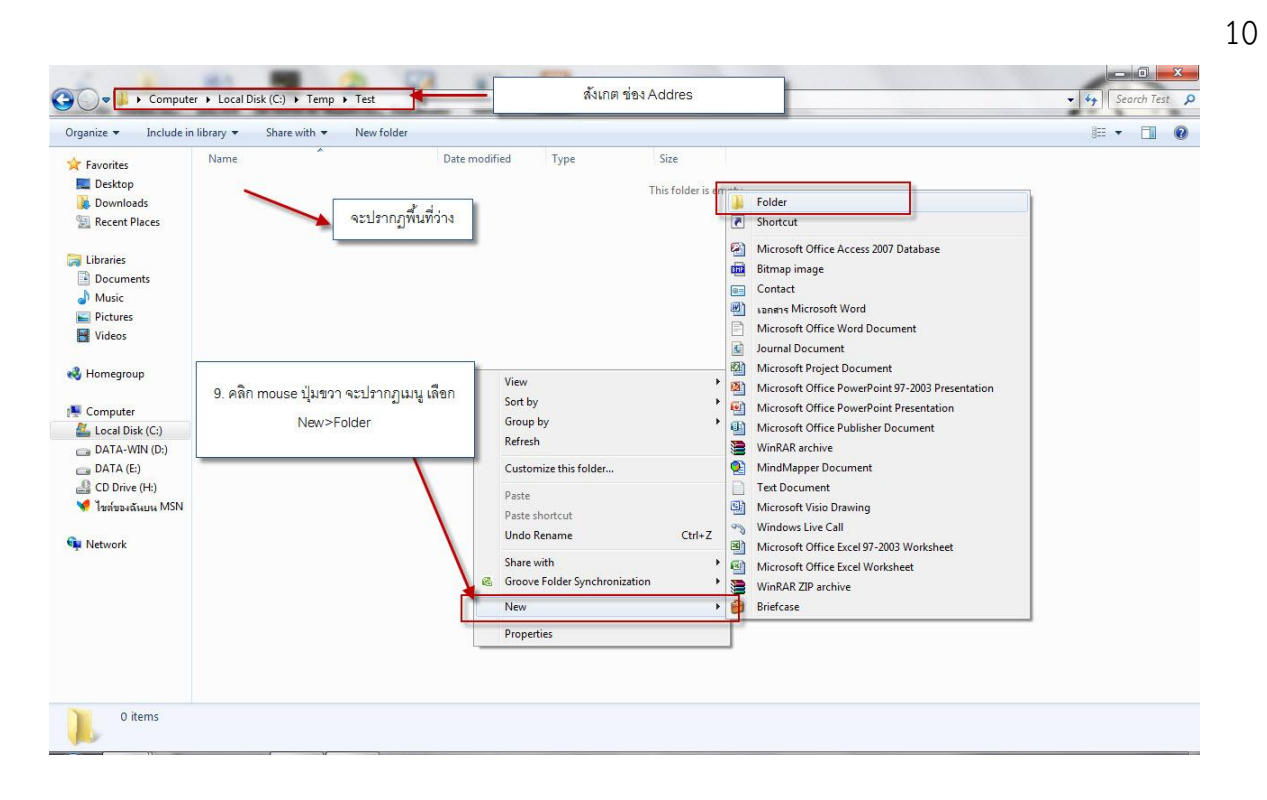

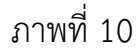

#### แบบฝึกหัด

- 1. ให้ผู้เรียนทำ**การ**เปิดเครื่องคอมพิวเตอร์ให้สามารถพร้อมใช้ ( 2 คะแนน)
- 2. ให้ผู้เรียนปิดเครื่องคอมพิวเตอร์อย่างถูกวิธี ( 2 คะแนน)

#### ผลลัพธ์การเรียนรู้ 1.2

สามารถใช้ระบบปฏิบัติกรWindows (เพิ่มเติม)

#### สาระการเรียนรู้ 2

การใช้งานระบบปฏิบัติการ Windows เบื้องต้น

- 0 การใช้งาน My Computer
- 0 การใช้งาน Windows Explorer ในการจัดการ File และFolder

# เนื้อหาสาระที่สอน

เข้าไปที่สัญลักษณ์ Windows >computer ดังภาพที่ 1

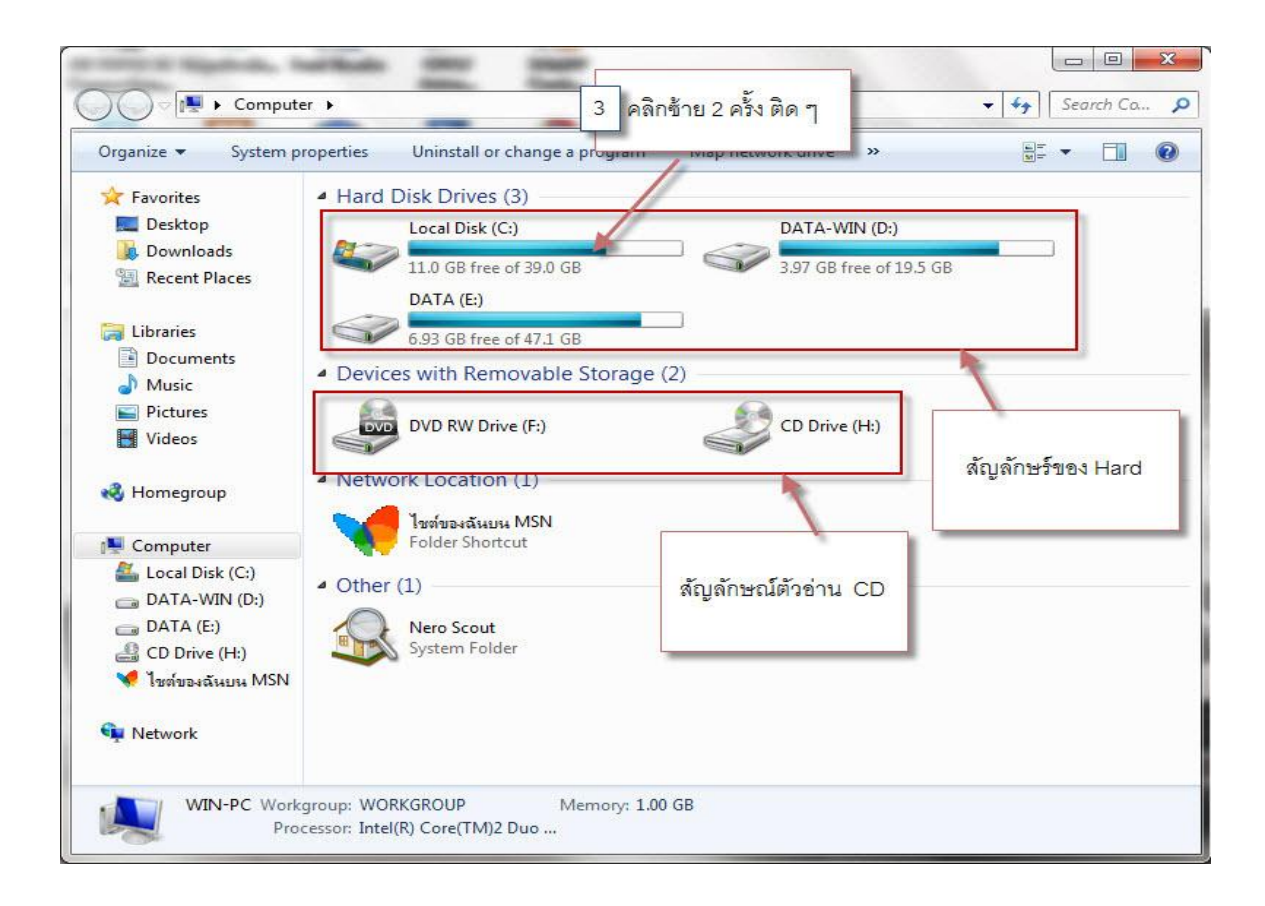

ภาพที่ 1จะปรากฏหน้าจอ

แล้วคลิกซ้าย 2 ครั้ง ติดๆ จะปรากฏดังภาพที่ 2

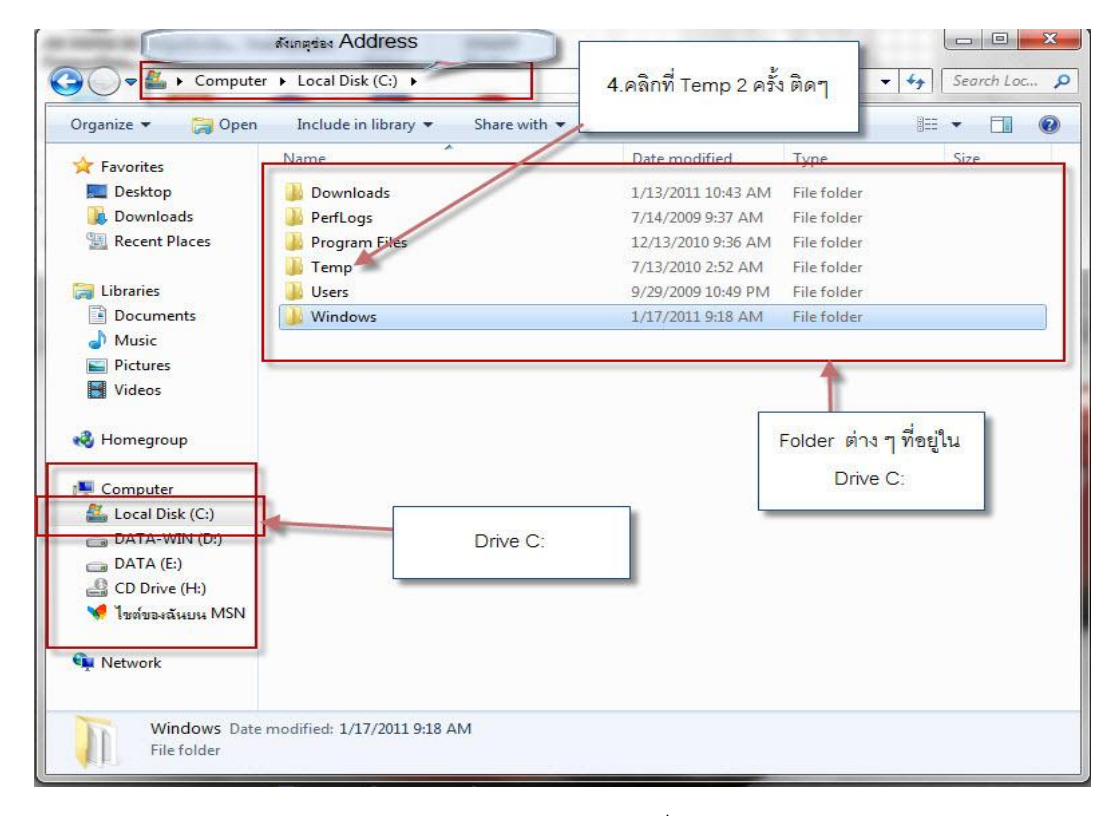

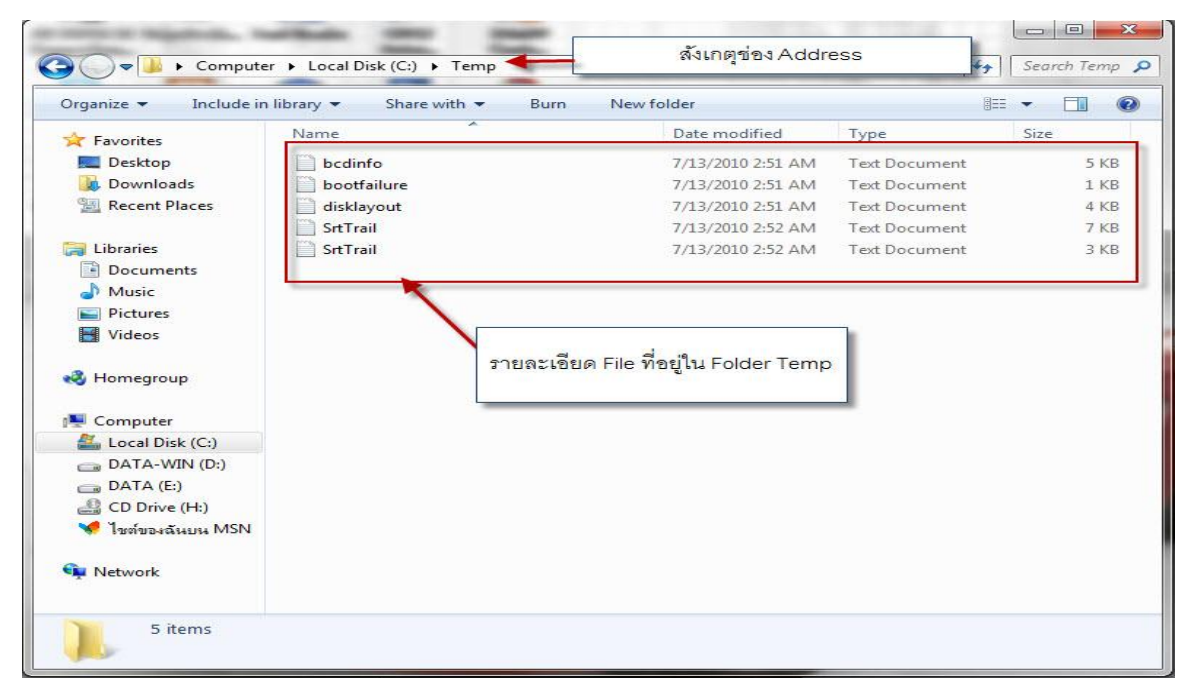

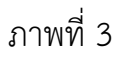

คลิกที่ folder Temp จะปรากฏดังภาพที่ 4

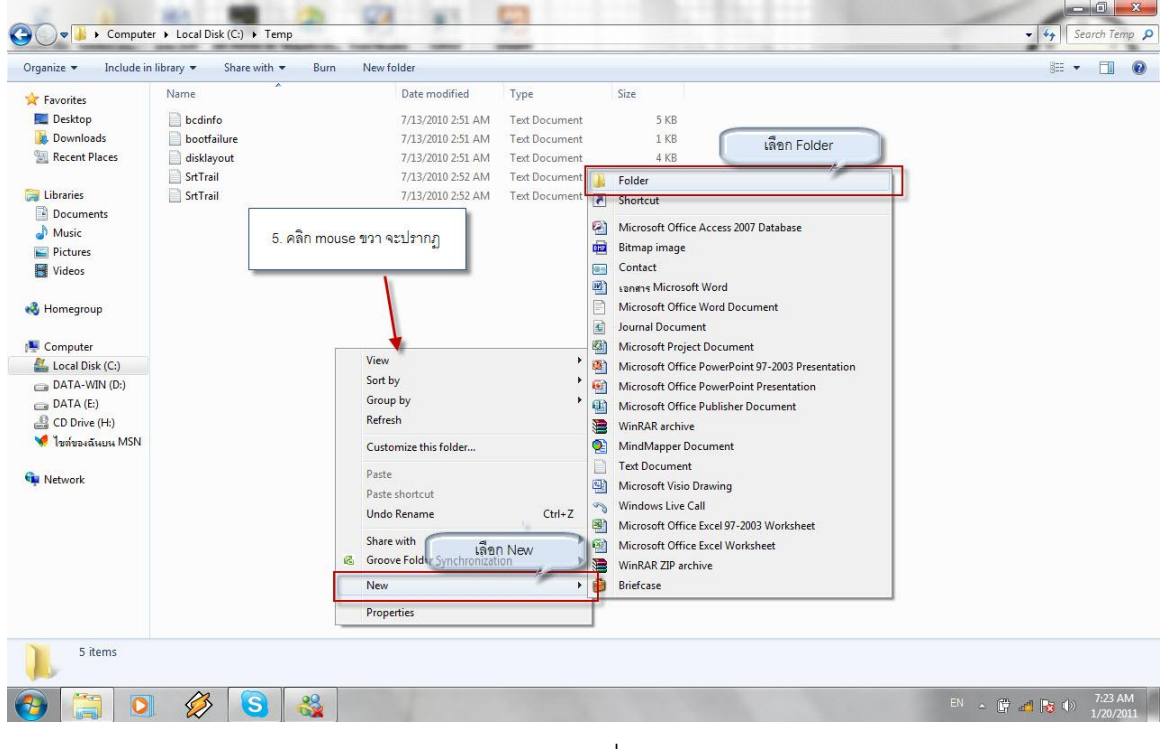

ภาพที่ 4

คลิก mouse ขวาเรียกคำสั่งสร้าง Folder ใหม่ ดังภาพที่ 5

| )rganize 🔻 📑 Open  | Include in library 🔻 | Share with 🔻 Burn New folder           |               |      | 8== - |
|--------------------|----------------------|----------------------------------------|---------------|------|-------|
| Favorites          | Name                 | Date modified                          | Туре          | Size |       |
| 🧮 Desktop          | New folder           | 1/20/2011 7:28 AM                      | File folder   |      |       |
| Downloads          | 📄 bcdinfo 🛛 📘        | 7/13/2010 2:51 AM                      | Text Document | 5 KB |       |
| 📃 Recent Places    | 📄 bootfailure 🔪      | 7/13/2010 2:51 AM                      | Text Document | 1 KB |       |
|                    | 📄 disklayout         | 7/13/2010 2:51 AM                      | Text Document | 4 KB |       |
| J Libraries        | SrtTrail             | 7/13/2010 2:52 AM                      | Text Document | 7 KB |       |
| Documents          | SrtTrail             | 7/13/2010 2:52 AM                      | Text Document | 3 KB |       |
| J Music            |                      | <u> </u>                               |               |      |       |
| E Pictures         |                      |                                        |               |      |       |
| Videos             | 9                    | ะปรากฎ Icon New folder ให้ทำการ        |               |      |       |
|                    | 19                   | เอี้ยงซื่อ folder ตามต้องการ ใบที่ ขึ้ |               |      |       |
| 💐 Homegroup        | •                    |                                        |               |      |       |
|                    |                      | ชื่อ Test                              |               |      |       |
| Computer           |                      |                                        |               |      |       |
| 🕌 Local Disk (C:)  | _                    |                                        |               |      |       |
| DATA-WIN (D:)      |                      |                                        |               |      |       |
| DATA (E:)          |                      |                                        |               |      |       |
| CD Drive (H:)      |                      |                                        |               |      |       |
| 😽 ไขต์ของฉันบน MSN |                      |                                        |               |      |       |
|                    |                      |                                        |               |      |       |
| Network            |                      |                                        |               |      |       |
|                    |                      |                                        |               |      |       |
|                    |                      |                                        |               |      |       |
|                    |                      |                                        |               |      |       |
|                    |                      |                                        |               |      |       |
|                    |                      |                                        |               |      |       |
|                    |                      |                                        |               |      |       |
|                    |                      |                                        |               |      |       |
|                    |                      |                                        |               |      |       |

#### ภาพที่ 5

จะปรากฏ Icon New folder ให้ทำการเปลี่ยนชื่อ folder ตามต้องการดังภาพที่ 6

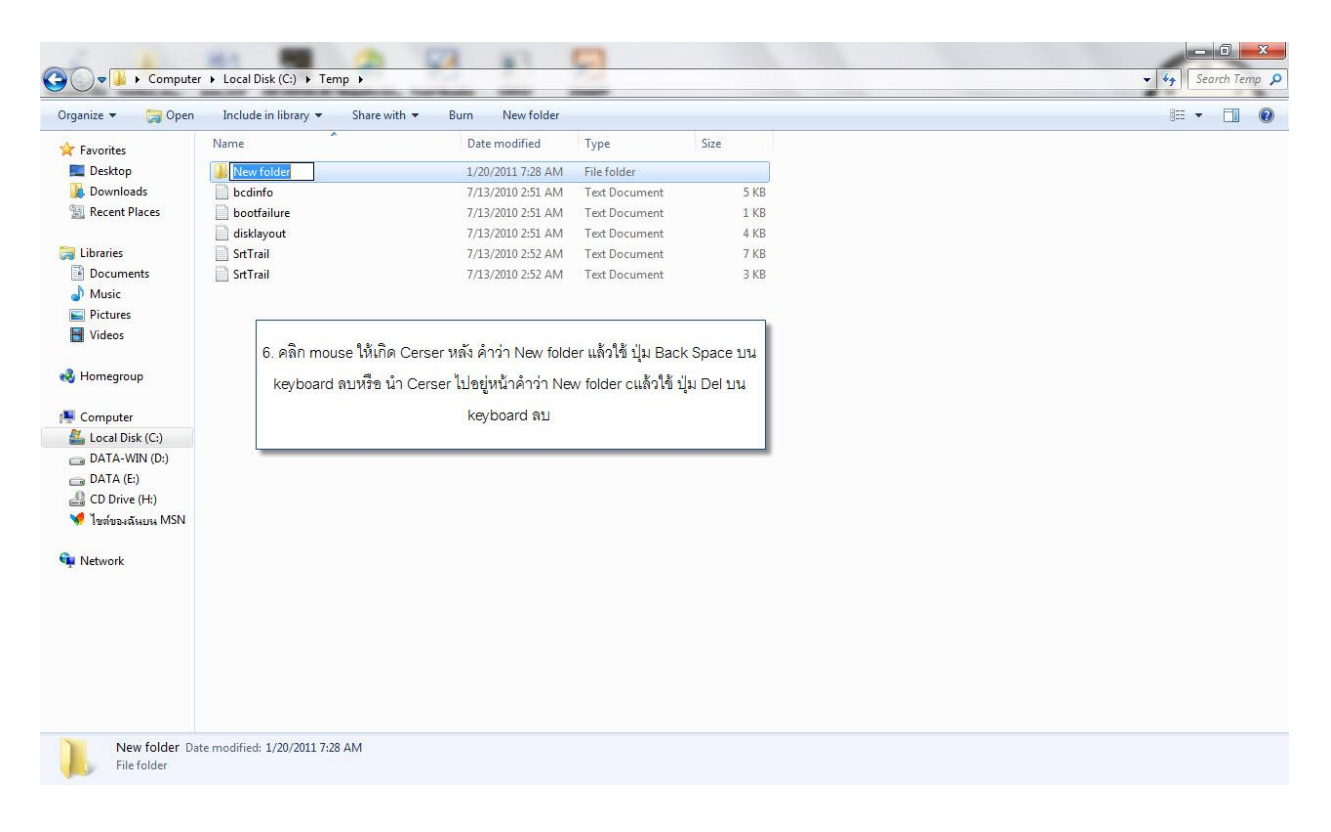

# ภาพที่ 6

คลิก mouse ให้เกิด Cursor หลังคำว่า New folder แล้วกด ปุ่ม Back Space บน keyboard ลบ หรืออีกวิธี นำ Curser ไปอยู่หน้าคำว่า New folder แล้วกด ปุ่ม Del บน keyboard ลบ ดังภาพที่ 7

|                                                      | Include in library 🔻 | Share with 🔻 | Burn New folder   |               |      | 853 | - 🗐 |
|------------------------------------------------------|----------------------|--------------|-------------------|---------------|------|-----|-----|
| Favorites                                            | Name                 |              | Date modified     | Туре          | Size |     |     |
| 💻 Desktop                                            | Jest                 |              | 1/20/2011 7:28 AM | File folder   |      |     |     |
| 😺 Downloads                                          | bcdinfo              |              | 7/13/2010 2:51 AM | Text Document | 5 KB |     |     |
| Recent Places                                        | bootfailure          |              | 7/13/2010 2:51 AM | Text Document | 1 KB |     |     |
|                                                      | 📄 disklayout         |              | 7/13/2010 2:51 AM | Text Document | 4 KB |     |     |
| Libraries                                            | SrtTrail             |              | 7/13/2010 2:52 AM | Text Document | 7 KB |     |     |
| Documents                                            | SrtTrail             |              | 7/13/2010 2:52 AM | Text Document | 3 KB |     |     |
| 🌢 Music                                              |                      |              |                   |               |      |     |     |
| Pictures                                             |                      |              |                   |               |      |     |     |
| Videos                                               | 1                    |              |                   |               |      |     |     |
| 🧫 DATA (E:)<br>🍰 CD Drive (H:)<br>🖋 ไขต์ของฉันบน MSN |                      |              |                   |               |      |     |     |
| Network                                              |                      |              |                   |               |      |     |     |
|                                                      |                      |              |                   |               |      |     |     |
|                                                      |                      |              |                   |               |      |     |     |
|                                                      |                      |              |                   |               |      |     |     |
|                                                      |                      |              |                   |               |      |     |     |
|                                                      |                      |              |                   |               |      |     |     |

ภาพที่ 7 พิมพ์ชื่อ folder ในที่นี้ให้ชื่อว่า Test แล้วคลิก mouse ที่ว่าง เพื่อยื่นยันการตั้งชื่อ folderภาพที่ 8

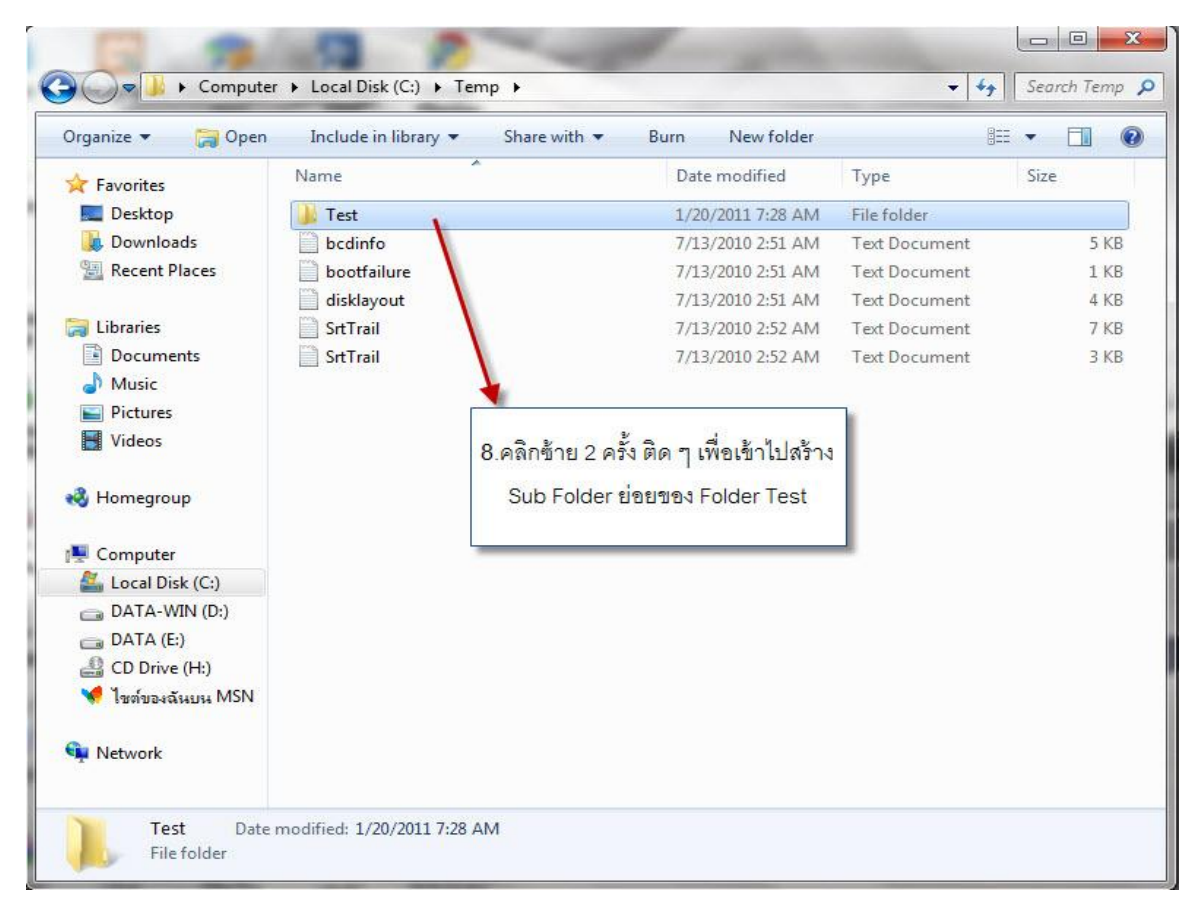

11

เข้าไปสร้าง sub folder ย่อย โดยการคลิกซ้าย 2 ครั้ง ติด ๆ ที่ folder Test ดังภาพที่ 9

| Y Favorites                                                                                                    | Name                          | Date m                                           | odified Type                                                                                                    | Size                                  | 1                                                                                                    |                                                                                                    | G** - * |  |
|----------------------------------------------------------------------------------------------------|-------------------------------|--------------------------------------------------|----------------------------------------------------------------------------------------------------|---------------------------------------|----------------------------------------------------------------------------------------------------|----------------------------------------------------------------------------------------------------|---------|--|
| E Desktop<br>Downloads<br>Recent Places<br>Documents<br>Documents<br>Music<br>Pictures<br>Computer<br>Computer<br>Coal Disk (C:)<br>DATA (E:)<br>DATA (E:)<br>DATA (E:)<br>Music NSN<br>Music NSN | 9. คลิก mouse ปุ่มขว<br>New>F | จะปรากฏพื้นที่ว่าง<br>จะปรากฏเมนู เดือก<br>older | View<br>Sort by<br>Group by<br>Refresh<br>Customize this folder<br>Paste<br>Paste<br>short cut<br>Undo Rename<br>Share with<br>Groove Folder Synchror<br>New<br>Properties | This folder is a<br>Ctrl+Z<br>ization | Folder     Folder     Folder     Shortcut     Microsoft Of     Bitmap imag     Contact     Bitmap imag     Contact     Microsoft Of     Microsoft Of | ffice Access 2007 Database<br>ge<br>osoft Word<br>ffice Word Document<br>ument<br>roject Document<br>ffice PowerPoint 97-2003 Presentation<br>ffice PowerPoint Presentation<br>ffice PowerPoint Presentation<br>ffice PowerPoint Presentation<br>ffice PowerPoint Presentation<br>ffice PowerPoint Presentation<br>ffice PowerPoint Presentation<br>ffice Database<br>arbitrary for the presentation<br>ffice Excel Worksheet<br>archive |         |  |

ภาพที่ 9

คลิก mouse ปุ่ม ขวา จะปรากกฎคำสั่ง เมนู ดังภาพที่ 10 แล้ว ไปที่ คำสั่ง New>folder ดังภาพที่ 10

| Organize 🔻 🛛 Include in 🛛                                                                                                    | library 🔻 Share with 👻              | Burn New folder                                                                                   |                                                   |      |  |
|----------------------------------------------------------------------------------------------------|-------------------------------------|---------------------------------------------------------------------------------------------------|---------------------------------------------------|------|--|
| <ul> <li>Pictures</li> <li>Videos</li> <li>Homegroup</li> <li>Computer</li> <li>Local Disk (C:)</li> <li>Downloads</li> <li>PerfLogs</li> <li>PerfLogs</li> <li>Program Files</li> <li>Test</li> <li>Test 1</li> <li>Excal</li> <li>Internet</li> <li>Power Po</li> <li>Word</li> <li>Test 2</li> <li>Test 3</li> </ul> | Name ^<br>internet<br>ivord<br>Word | Date modified<br>3/9/2011 10:52 AM<br>3/9/2011 10:53 AM<br>3/9/2011 10:52 AM<br>3/9/2011 10:52 AM | Type<br>File folder<br>File folder<br>File folder | Size |  |

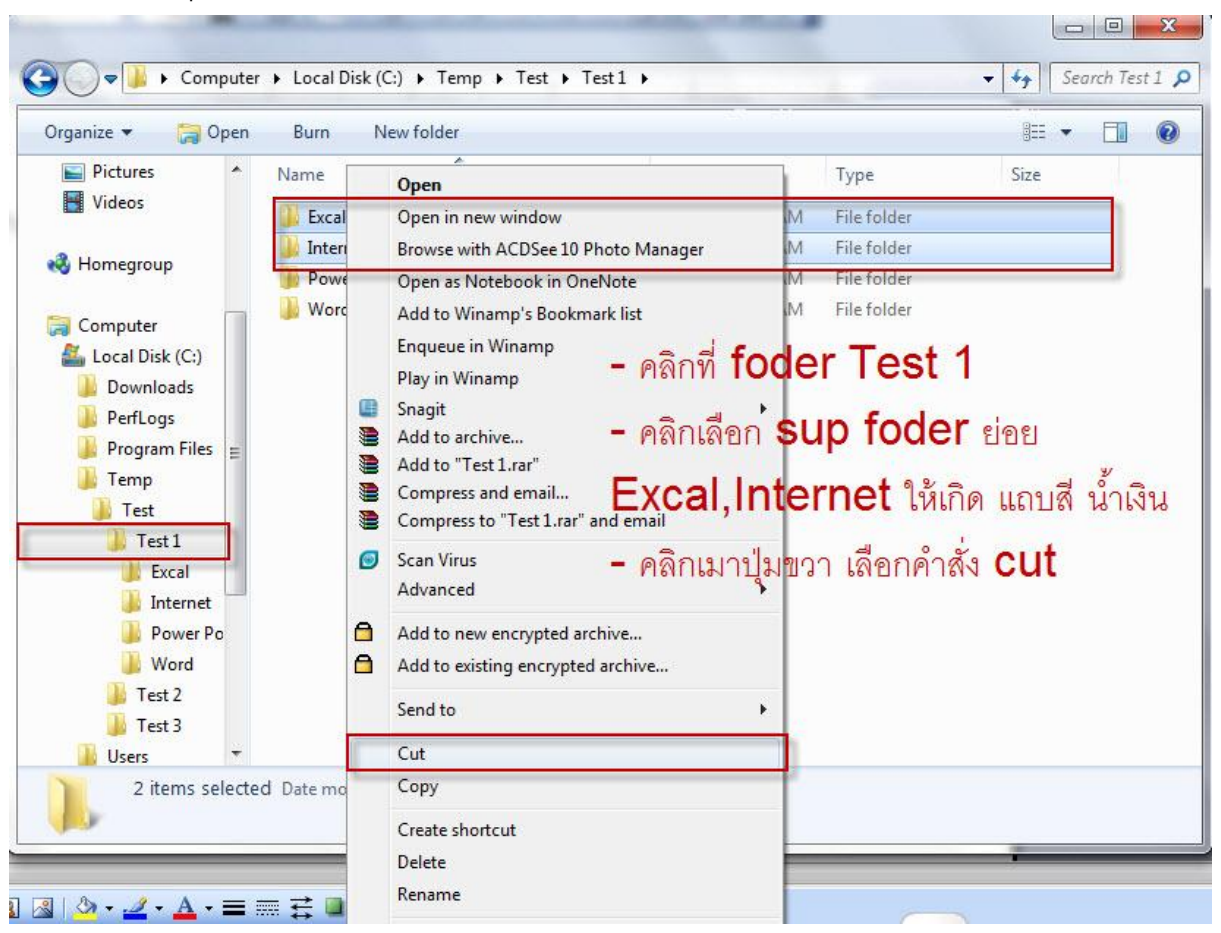

ทำการย้าย sup folder ย่อย Excal,Internet ไปไว้ใน folder Test 2 ดังภาพที่ 11

ภาพที่ 11

นำ mouse ไปคลิกที่ folder Test 2 แล้วคลิก mouse ปุ่มขวา เลือกคำสั่ง Past ดังภาพที่ 12

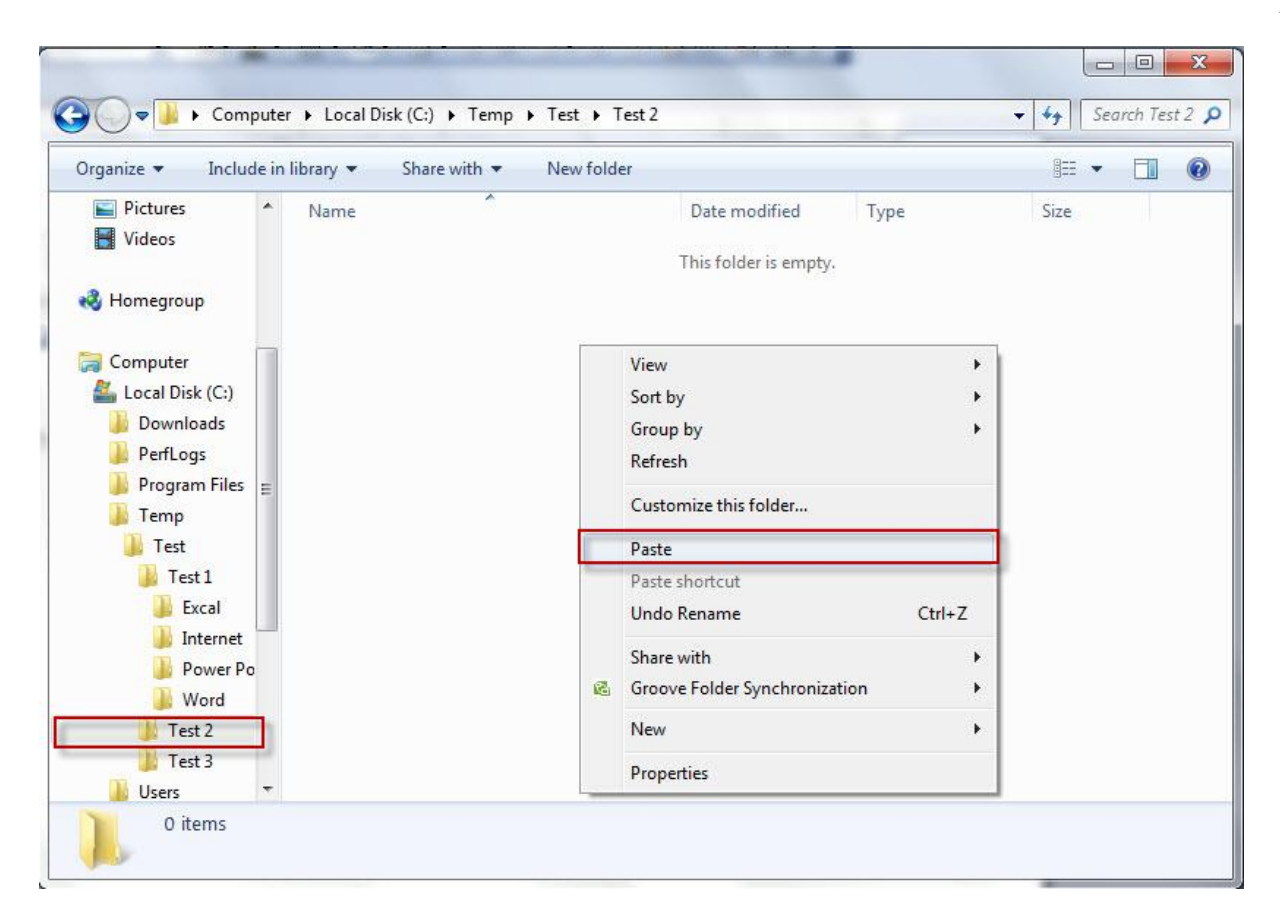

ภาพที่ 13

จากนั้นจะปรากฏภาพ sup folder ย่อยที่ถูกย้ายดังภาพที่ 14

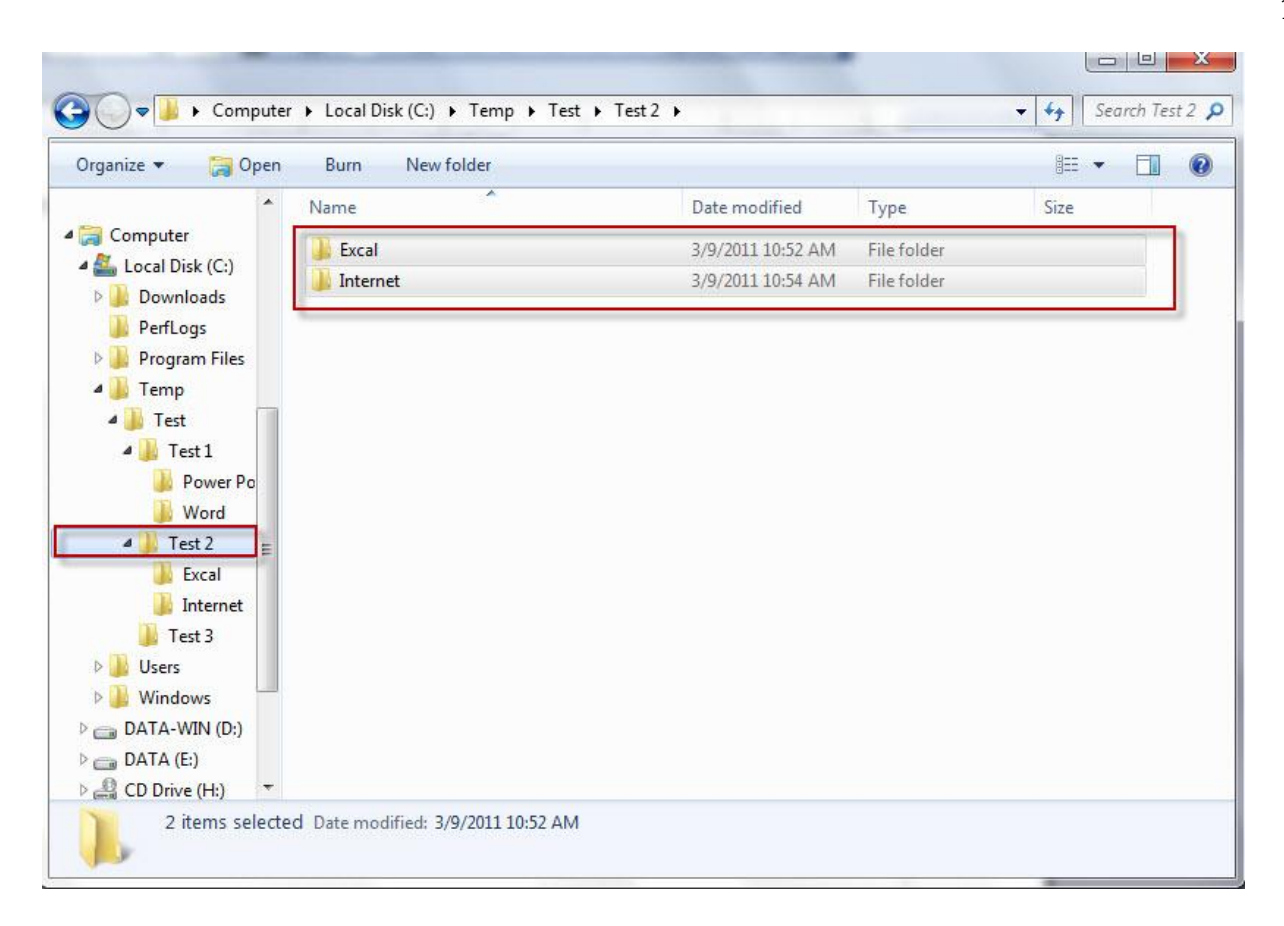

ภาพที่ 14

จากนั้นทำการ Copy Sup folder ย่อย ใน folder Test 1 คือ Word , Power Point ไปไว้ใน folder Test 3 ดังภาพ ที่ 15

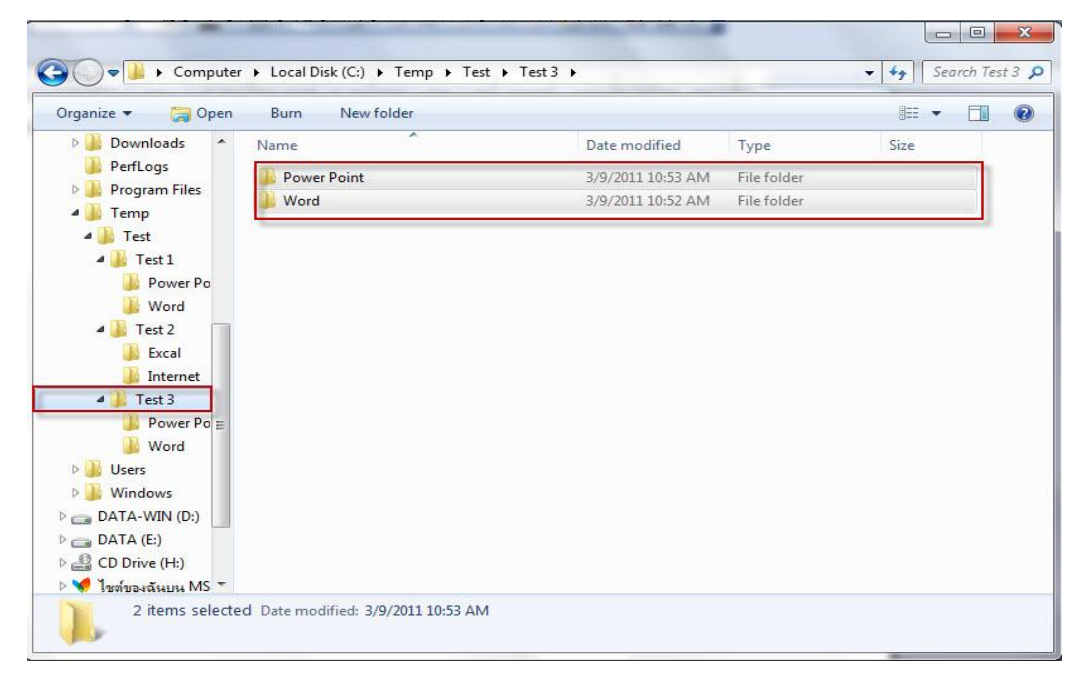

ภาพที่ 15 ดังนั้นจะได้ภาพรวมทั้งหมดในการจัดการ folder ดังภาพที่ 16

| Computer                                | r 🕨 Local Disk (C:) 🕨 Temp 🕨 Test | ► Test 3 ►                             |             | ▼ [**] Sec | arch Test 3 D |
|-----------------------------------------|-----------------------------------|----------------------------------------|-------------|------------|---------------|
| Organize  Include in                    | library ▼ Share with ▼ Burr       | n New folder                           |             |            |               |
| PerfLogs                                | Name                              | Date modified                          | Type        | Size       |               |
| Program Files                           | Word                              | 3/9/2011 10:53 AM<br>3/9/2011 10:52 AM | File folder |            |               |
| A 👔 Temp<br>A 🍌 Test                    |                                   |                                        |             |            |               |
| A Test 1                                |                                   |                                        |             |            |               |
| Word                                    |                                   |                                        |             |            |               |
| A 🚺 Test 2                              |                                   |                                        |             |            |               |
| 📕 Excal                                 |                                   |                                        |             |            |               |
| A Test 3                                |                                   |                                        |             |            |               |
| Word ∎                                  |                                   |                                        |             |            |               |
| Disers                                  |                                   |                                        |             |            |               |
| Windows DATA-WIN (D:)                   |                                   |                                        |             |            |               |
| ▷ DATA (E:)                             |                                   |                                        |             |            |               |
| ▷ 🔐 CD Drive (H:) ▷ 📢 ไชต์ของฉันยน MS ▼ |                                   |                                        |             |            |               |
| 2 items                                 |                                   |                                        |             |            |               |

ภาพที่ 16

#### แบบฝึกหัด

- 1. .ให้ผู้เรียนสร้าง Folder 3 Folder ดังต่อไปนี้ ลงใน D: โดยให้ตั้งชื่อดังนี้ (คะแนนเต็ม 4 คะแนน)
  - a. Test 1
  - b. Test 2
  - c. Test 3
- ให้ผู้เรียนเปลี่ยนชื่อ Folder ในข้อที 1 ดังนี้ ( 4 คะแนน)
  - a. Test 1 **เปลี่ยนชื่อเป็น** Word
  - b. Test 2 **เปลี่ยนชื่อเป็น** Excal
  - c. Test 3 **เปลี่ยนชื่อเป็น** pic
- ให้ผู้เรียน Copy File ชื่อ Bluehills.jpg ใน C:/document And Settings/Allusers/documents/My Pictuers/sample pictures ไป D:/pic
- ( 4 คะแนน)

# หน่วยการเรียนรู้ที่ 2 เรื่อง การสืบค้นข้อมูลและการสื่อสารบนอินเทอร์เน็ต ผลลัพธ์การเรียนรู้ที่ 2

สามารถใช้คอมพิวเตอร์ในการสื่อสารได้

# สาระการเรียนรู้ที่ 1

- ส่วนประกอบของ Internet Explorer
- การสืบค้นข้อมูลเบื้องต้น
- การค้นหารูปภาพ
- การค้นหาเว็บไซต์
- การสมัครใช้อีเมล์ และการรับส่งอีเมล์เบื้องต้น

## เนื้อหาสาระที่สอน

### การใช้ IE (Internet Explorer)

#### IE คืออะไร

เป็นโปรแกรมที่ใช้ดูเนื้อหาเวบไซต์ต่างๆ หรือโปรแกรมลักษณะนี้ว่า Browser

#### องค์ประกอบของ IE

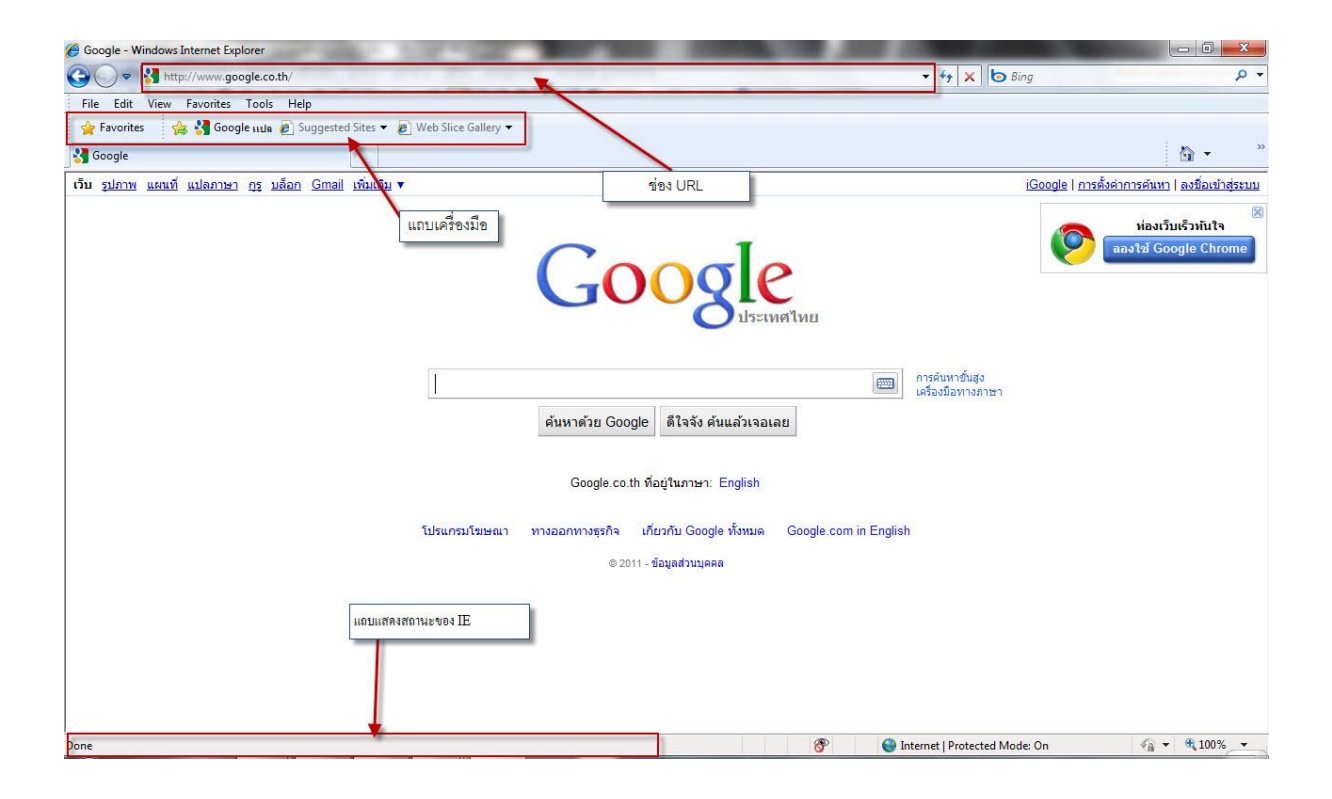

#### Address เป็น ช่องป้อนหมายเลข URL เช่น ป้อน http://www.bcca.go.th แสดงผลลัพธ์ได้ดังนี้

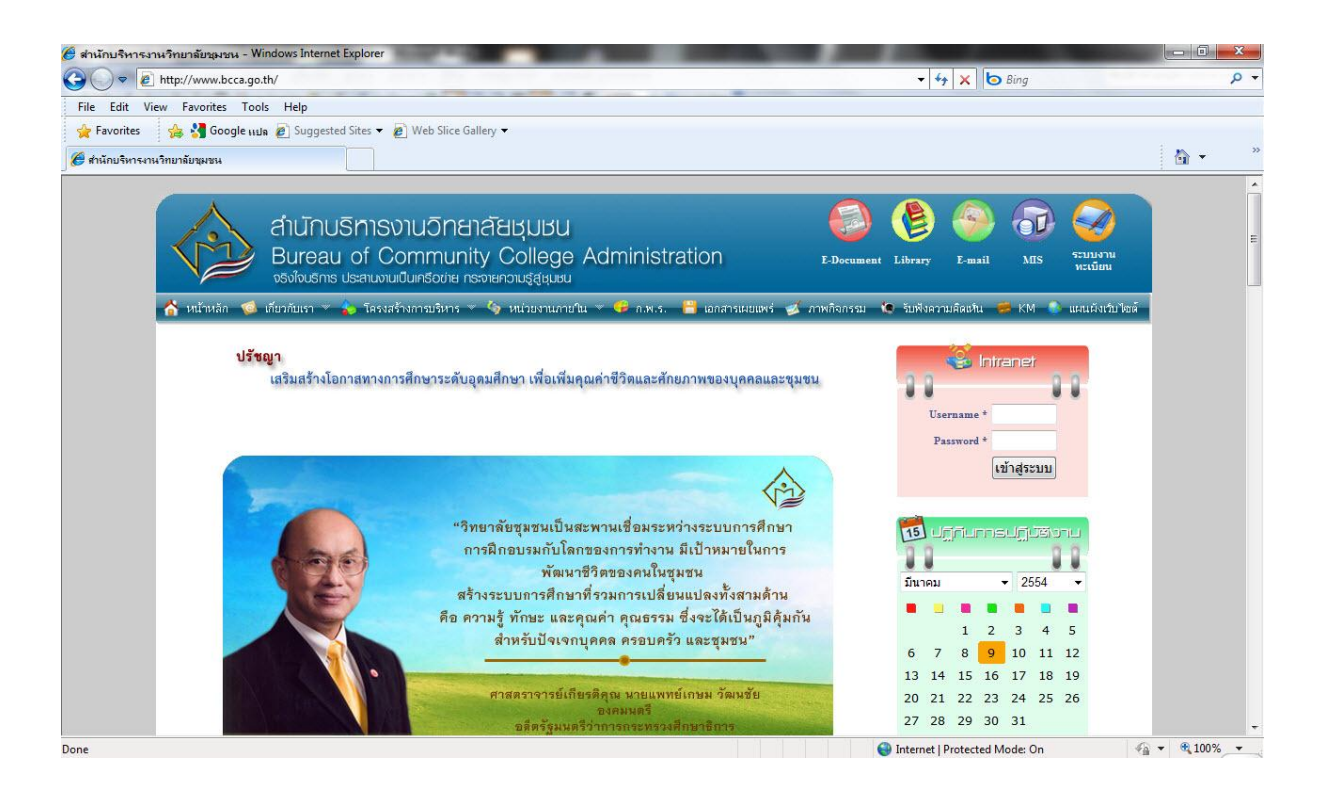

# วิธีดูประวัติการการเยี่ยมชม เวบไซต์

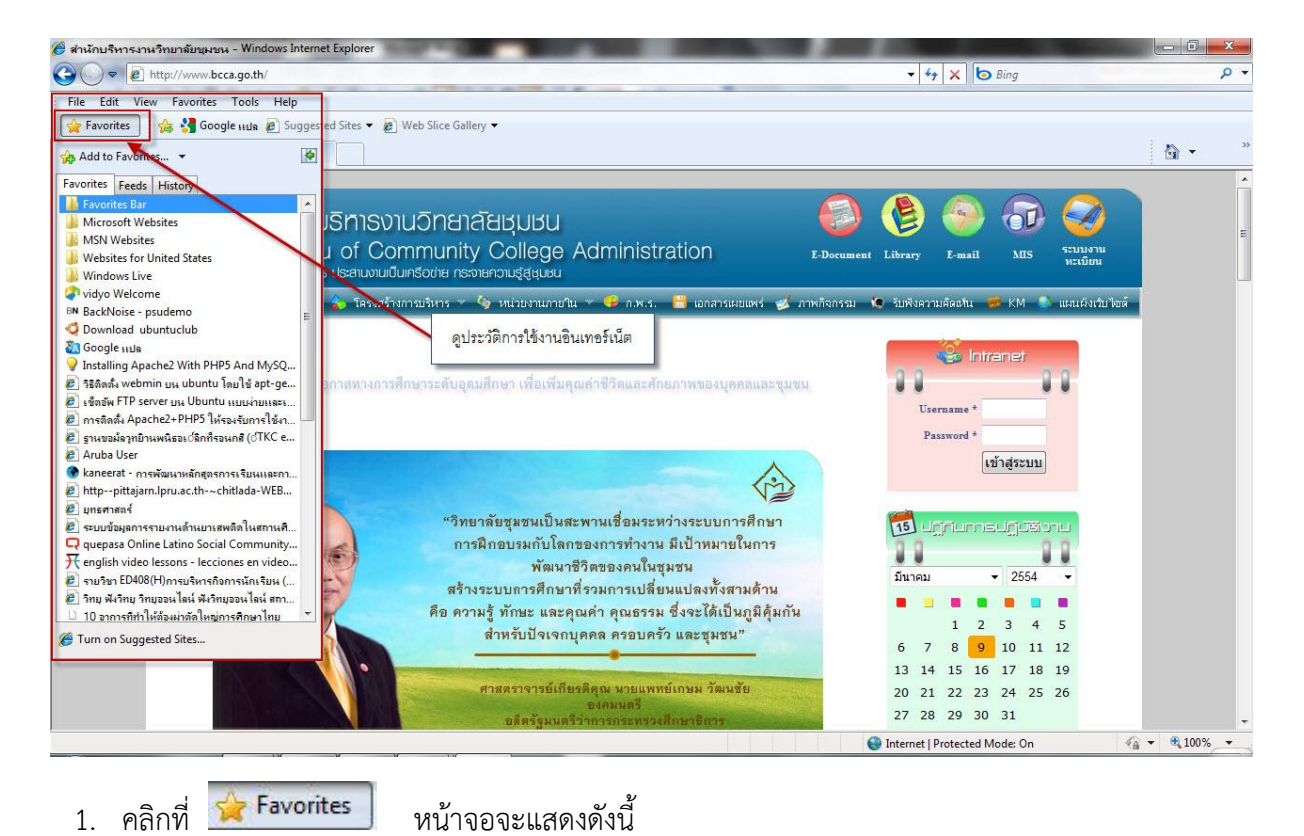

17

ที่ด้านซ้ายของของหน้าต่าง จะปรากฏรายการที่เคยเยี่ยมชม ลองคลิกที่ Today จะปรากฏรายการชื่อ URL ที่เราเยี่ยมชมวันนี้

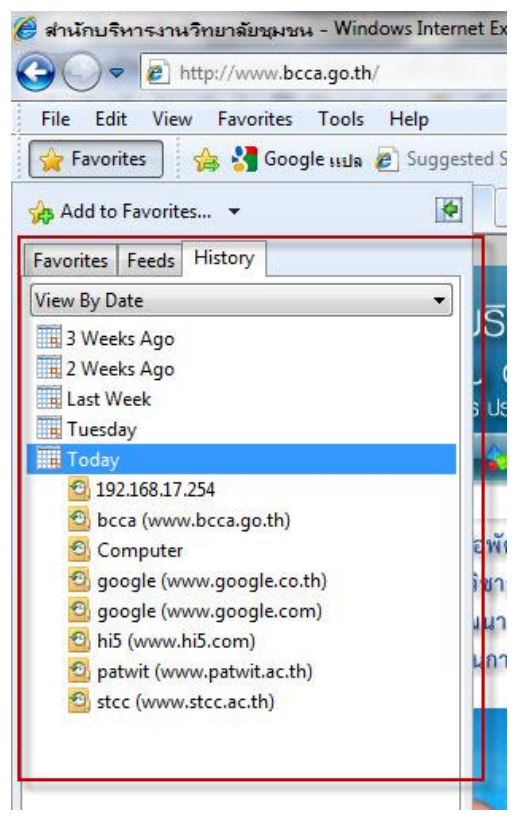

2. ทดลองคลิกที่กล่องสีเหลือง เรียกว่า Folder ที่เป็นหมายเลข URL ภายในจะบรรจุเวบเพจที่เราเคยเยี่ยมชม ถ้าต้องการเยี่ยมชมอีกครั้งก็ให้คลิกที่เวบเพจนั้นซ้ำอีกครั้ง

ข้อควรระวัง : ประวัติการเยี่ยมชมนี้จะหายไปเมื่อถึงเวลาหนึ่ง

#### เมนู Favorites

้จำทำไม? : เพื่อไม่ต้องเสียเวลาจำ URL ของเวบไซต์นั้น คลิกที่รายการที่จำไว้แล้วจะไปยังเวบไซต์นั้น

ทันที

#### วิธีจำเวบไซต์แบบถาวรไว้ใน IE

สมมุติว่าเรากำลังอยู่เวบไซต์ http://www.bcca.go.th เราต้องการเก็บไว้ใน Favorites ให้ทำดังนี้

- 1. คลิกที่เมนู Favorites
- 2. คลิก Add Fovorites จะปรากฏหน้าต่างดังนี้
- 3. คลิก Add เพื่อจำ URL นี้เอาไว้

|       | Add a Favorite            |                            |                  |
|-------|---------------------------|----------------------------|------------------|
| 25    | Add this webpage as a fav | orite. To access your favo | nites, visit the |
|       |                           | 1000000                    |                  |
| Vame: | สานกบรหารงานวทยาลยชุม     | 비명개                        |                  |
|       | And Francisco             |                            | Mau Ealder       |

วิธีเปิดเวบไซต์ผ่าน Favorites

- 1. คลิก เมนู Fovorites
- 2. คลิก ที่ Province Khonkaen-จังหวัดขอนแก่น

วิธีจัดกลุ่มเวบไซต์ใน Favorites

สมมุติว่าได้เปิดเวบไซต์ที่ต้องการจะจำแล้ว

- 1. คลิก เมนู Favorites
- 2. คลิก ตัวเลือก Add Favorites จะปรากฏหน้าต่าง แล้วคลิกปุ่ม New Folder จะแสดงหน้าต่างดังนี้

| Create a Folder           | x             |
|---------------------------|---------------|
| Folder Name: ทหังสือพิมพ์ |               |
| Create in: 🔶 Favorites    |               |
|                           | Create Cancel |

พิมพ์ชื่อกลุ่ม Folder Name ในที่นี้ ชื่อ หนังสือพิมพ์ แล้ว กดปุ่ม Create จะปรากฏ

| 1          | Add a Favorite                                                                        |
|------------|---------------------------------------------------------------------------------------|
| ど          | Add this webpage as a favorite. To access your favorites, visit the Favorites Center. |
| lame:      | Manager Online                                                                        |
| Create in: | 🕞 หนังสือพิมพ์ 👻 New Fold                                                             |

## วิธีจำ URL เก็บในโฟลเดอร์ ขอนแก่น

- 1. เปิดเวบไซต์ที่ต้องการ เช่น http://www.manager.go.th
- 2. คลิก เมนู Favorites คลิก Add Favorites
- 3. ถ้าไม่มีรายการโฟลเดอร์ปรากฏให้คลิก New Folder (จะเปิดหรือปิดรายชื่อโฟลเดอร์ คลิกสลับไปมา)
- คลิกที่ โฟลเดอร์ หนังสือพิมพ์
- 5. คลิก ปุ่ม OK

## การทดสอบเปิดเวบไซต์ที่เก็บไว้ในโฟลเดอร์ขอนแก่น

1. คลิก เมนู Favorites แล้วเลื่อนเมาส์ไปที่ หนังสือพิมพ์

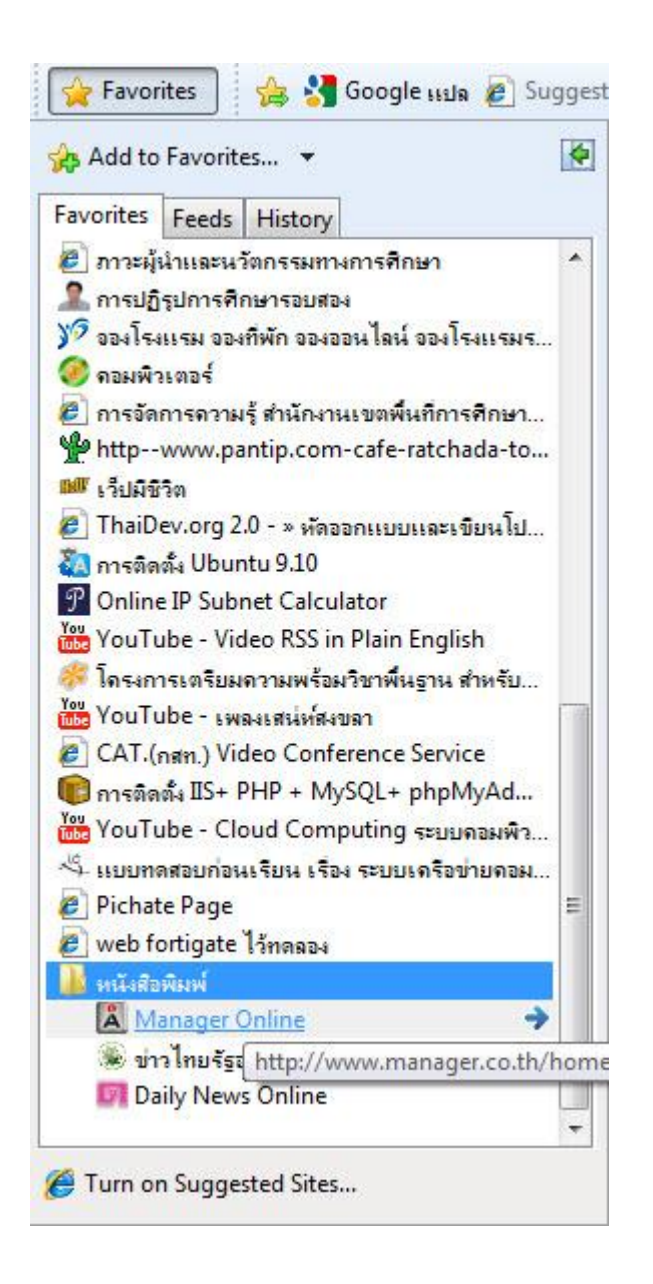

2. คลิก รายชื่อเวบไซต์ที่ต้องการ เช่น คลิกที่ ชื่อหนังสื่อ ผู้จัดการรายวัน

# วิธีลบรายชื่อเวบไซต์ออกจาก Favorites

- 1. คลิกเมนู Favorites
- 2. เลื่อนเมาส์ไปยังรายชื่อเวบไซต์ที่ต้องการลบ แล้วคลิกขวา

## จะปรากฏเมนูย่อย

3. คลิก Delete ในเมนูย่อย

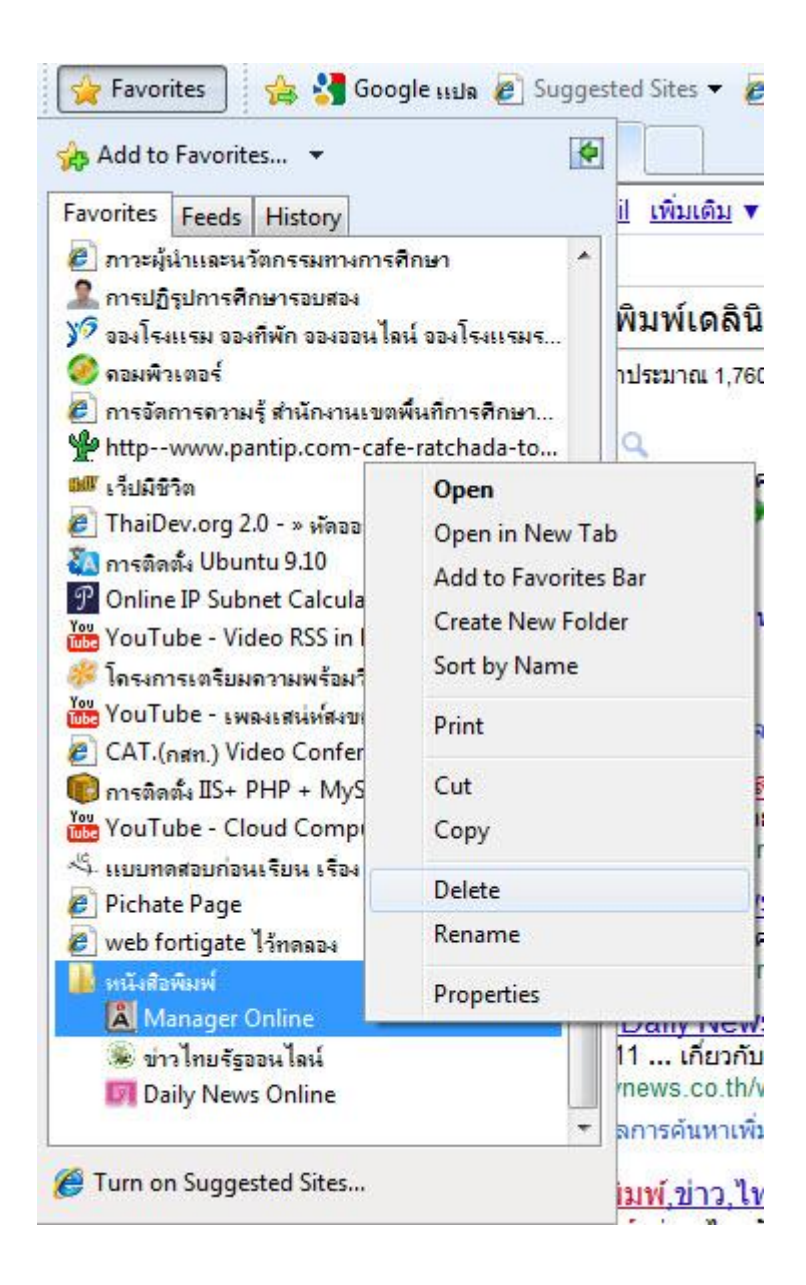

## การตั้งค่าเวบไซต์แรกตอนเปิด IE

เพื่อ : เมื่อเปิด IE แล้วให้ไปเปิดเวบไซต์นั้นเลย

วิธีการ :

- 1. เปิดเวบไซต์ที่ต้องการ เช่น http://www.bcca.go.th
- 2. คลิกเมนู Tools คลิก internet Options
- 3. คลิก ปุ่ม UserCurrent แล้วช่อง Address จะปรากฏดังรูป

| ieneral | Security    | Privacy C    | ontent   | Connection    | ns Prog  | grams     | Advanc   |
|---------|-------------|--------------|----------|---------------|----------|-----------|----------|
| Home    | nage        | 8            |          | //            | 2,51     | 19 37<br> |          |
| A long  | To cre      | ate home na  | ne tabs  | type each :   | address  | on its o  | wn line  |
| -       | - To cre    | bcca do th   | ge cabbi | cipe coort    |          |           |          |
|         | 00000       | .bcca.go.cn  |          |               |          |           | <u></u>  |
|         | 1           |              |          |               |          |           | π.       |
|         |             | Use curre    | nt       | Use defa      | ult      | Use       | olank    |
| Brown   | na history  |              |          |               |          |           |          |
| brows   | ing history |              | N. 1     | - P           | ana an   | 2003.07   |          |
| 4       | and we      | temporary f  | mation.  | tory, cookies | s, saved | passwo    | ords,    |
|         |             | ata browsing | history  | on exit       |          |           |          |
|         |             | ete browsing | Thistory | OTEXIC        |          |           | -        |
|         |             |              |          | Delete        |          | Sett      | ings     |
| Search  | 1           |              |          |               |          |           |          |
| C       | Chang       | e search def | aults.   |               |          | Sett      | ings     |
|         |             |              |          |               |          |           |          |
| Tabs    |             |              |          |               | -        |           |          |
|         | Chang       | e how webpa  | ages are | e displayed i | n L      | Sett      | ings     |
|         |             |              |          |               |          |           |          |
| Appea   | rance —     | 0.02         |          |               | 0.575    | _         |          |
|         | Colors      | Langua       | iges     | Fonts         |          | Acces     | sibility |
|         |             |              |          |               |          |           |          |
|         |             |              |          |               |          |           |          |
|         |             | (s)          |          |               |          |           |          |
|         |             | 2.5          |          |               |          |           |          |

- 4. คลิก Apply คลิก OK
- 5. ทดสอบปิด IE แล้วเปิดใหม่จะพบว่า IE จะเปิด http://www.bcca.go.th

วิธีลบรายชื่อเวบไซต์แรกเปิดที่ระบุใน Address

- 1. คลิกที่เมนู Tools คลิก Internet Options
- 2. คลิก ปุ่ม Use blank
- 3. คลิก Apply คลิก OK
- 4. ทดสอบปิด IE แล้วเปิดใหม่ จะพบหน้าว่าง

| ocherai                    | Security                         | Privacy                | Content                           | Connections                            | Programs      | Advanced                             |
|----------------------------|----------------------------------|------------------------|-----------------------------------|----------------------------------------|---------------|--------------------------------------|
| Home p                     | age                              |                        |                                   |                                        |               |                                      |
| ~                          | To cre                           | ate home               | page tabs,                        | , type each add                        | ress on its o | own line.                            |
|                            | abou                             | t:blank                |                                   |                                        |               |                                      |
|                            |                                  |                        |                                   |                                        |               |                                      |
|                            |                                  |                        |                                   |                                        |               | *                                    |
|                            |                                  | Use cu                 | urrent                            | Use default                            | Use           | blank                                |
| Browsi                     | ng history                       |                        |                                   |                                        |               |                                      |
|                            | Delete                           | temporar               | v files, hist                     | torv. cookies. s                       | aved passw    | ords.                                |
| 1                          | and we                           | eb form in             | formation.                        |                                        |               |                                      |
|                            | 📃 Del                            | ete brows              | sing <mark>histo</mark> ry        | on exit                                |               |                                      |
|                            |                                  |                        |                                   |                                        |               |                                      |
|                            |                                  |                        |                                   | Delete                                 | Set           | tinas                                |
| Search                     | ·                                |                        |                                   | Delete                                 | Set           | tings                                |
| Search                     | Chang                            | e search (             | defaults                          | Delete                                 | Set           | tings                                |
| Search                     | ) Chang                          | e search (             | defaults.                         | Delete                                 | Set           | tings                                |
| Search                     | ) Chang                          | e search (             | defaults.                         | Delete                                 | Set           | tings                                |
| Search<br>Tabs -           | Chang                            | e search (             | defaults.<br>bpages are           | Delete                                 | Set           | tings )<br>tings )<br>tinas          |
| Search<br>Tabs -           | Chang<br>Chang<br>tabs.          | e search o<br>e how we | defaults.<br>bpages are           | Delete<br>e <mark>displayed in</mark>  | Set           | tings<br>tings<br>tings              |
| Search<br>Tabs -           | Chang<br>Chang<br>tabs.          | e search (<br>e how we | defaults.<br>bpages are           | Delete<br>e <mark>d</mark> isplayed in | Set           | tings<br>tings<br>tings              |
| Search<br>Tabs -<br>Appear | Chang<br>Chang<br>tabs.          | e search o<br>e how we | defaults.<br>bpages are           | Delete                                 | Set           | tings<br>tings                       |
| Search<br>Tabs -<br>Appear | Chang<br>Chang<br>tabs.<br>rance | e search (<br>e how we | defaults.<br>bpages are<br>guages | Delete<br>e displayed in<br>Fonts      | Set           | tings<br>tings<br>tings<br>ssibility |

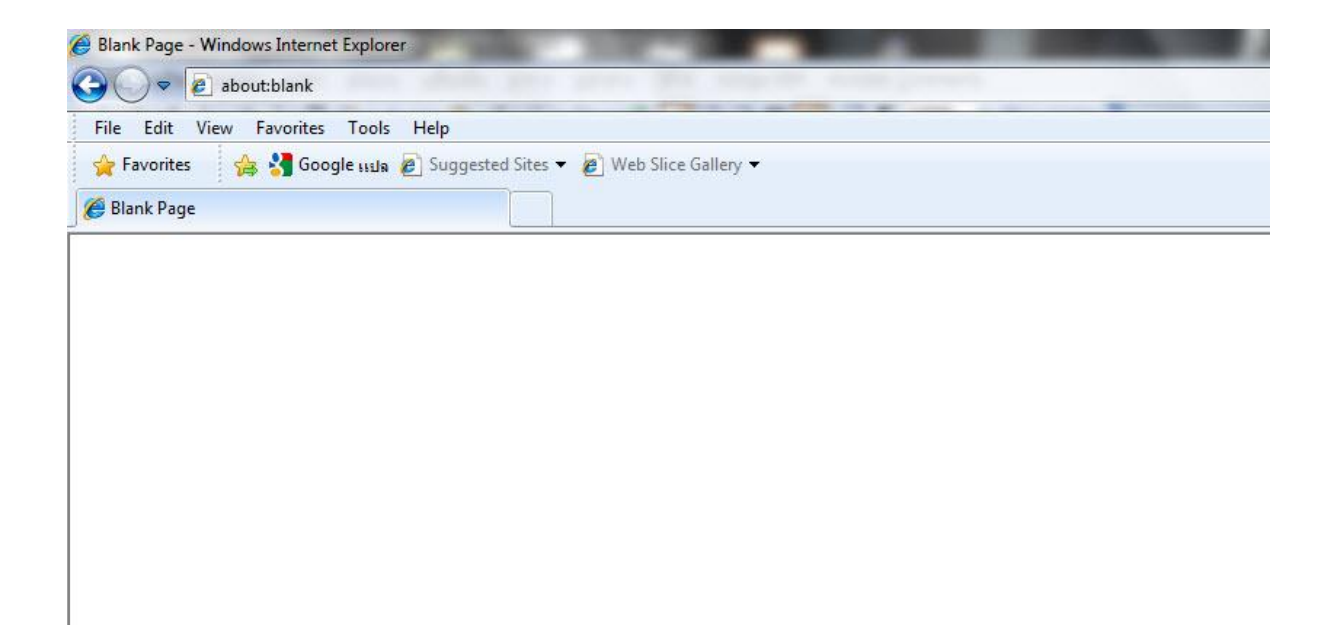

#### <u>วิธีสมัคร E-Mail</u>

้สมมุติว่าต้องการสมัคร E-mail กับ hotmail.com ให้ทำดังนี้

เปิด IE ป้อน <u>http://www.hotmail.com</u> ที่ Address จะปรากฏหน้าจอดังนี้

พิมพ์ <u>http://www.hotmail.com/</u> ช่อง URL ของ IE

1. คลิก ลงทะเบียน

| 🧉 Sign In - Windows Internet Explorer                                                                        | and the second second second second second second second second second second second second second second second |                         |
|----------------------------------------------------------------------------------------------------|----------------------------------------------------------------------------------------------------|-------------------------|
| 😋 🕖 🗢 ಶ https://login.live.com/login.srf?wa=wsignin1.0&rpsnv=11&cct=1299656380&rver=6.1.6206.0℘=MBI&wreply=H | ittp:،، 👻 🔒 Microsoft Corporation [US] 😽 🗙 🄀 Bing                                                                | • م                     |
| File Edit View Favorites Tools Help                                                                          |                                                                                                    |                         |
| 😭 Favorites 🛛 👍 🚼 Google 🗤 a 🙋 Suggested Sites 🔻 🙋 Web Slice Gallery 👻                                       |                                                                                                    |                         |
| 🎘 Sign In                                                                                                    |                                                                                                    | <b>∴</b> • <sup>∞</sup> |
|                                                                                                    |                                                                                                    |                         |
| 灯 Windows Live                                                                                               |                                                                                                    |                         |
| Kotmail.                                                                                                    | sign in                                                                                                    |                         |
| The efficient way to do email                                                                                |                                                                                                    |                         |
| <ul> <li>Fight spam with Microsoft SmartScreen technology</li> </ul>                                         | Windows Live ID:<br>example555@hotmail.com                                                                       |                         |
| » Manage your email accounts in one place                                                                    | Password:                                                                                                    |                         |
| <ul> <li>Access your email from your mobile phone</li> </ul>                                                 | Forgot your password?                                                                                            |                         |
| 1 ลงทะเบียน                                                                                                  | C Remember me                                                                                                    |                         |
| Don't have a Hotmail account? Sign up                                                                        | Sign in                                                                                                    |                         |
| Get a Windows Live ID and get into Hotmail, Messenger, Xbox LIVE—and other Microsoft services.               | Not your computer?<br>Get a single use code to sign in with<br>Show saved Windows Live IDs                       |                         |
| ©2011 Microsoft   Terms   Privacy                                                                            | Help Center   Feedback                                                                                           |                         |
| ©2011 Microsoft   refins   Privacy                                                                           | neip Center   recuback                                                                                           |                         |

2.กรอกแบบฟอร์มสมัคร E-Mail

2.1 ช่อง Hotmail Address : ในการเข้าใช้ ให้ใส่ชื่อภาษาอังกฤษ และเปลี่ยน@hotmail.com หรือ@ windowslive.com ก็ได้แล้วแต่ ขึ้นกับบัญชีรายชื่อของคนที่ใช้ก่อนหน้านี้ว่า ใช้แล้วหรือยัง ในที่นี้ให้ตรวจสอบก่อน ว่า User นี้มีใช้แล้วหรือยัง <u>surawin\_neenneem@hotmail.com</u> ถ้าแสดงเป็นสีเขียวแสดงว่าใช้ User นี้ในการเข้า ใช้ระบบได้ เนื่องจากยังไม่มีผู้ใช้

(บันทึกไว้เพื่อจะได้นำไปใช้ ในการเปิด E-Mail)

- 2.2 ช่อง Create a password : กรอก Password(รหัสผ่าน) และยืนยัน Password (รหัสผ่านอีกครั้ง)ใน ช่อง Retype password : ใส่ตัวเลขที่จำได้ง่ายที่สุด เช่น เบอร์โทรศัพท์ (บันทึกไว้เพื่อจะได้นำไปใช้ใน การเปิด E-Mail)
- 2.3 ช่อง First name : พิมพ์ชื่อจริง ตามที่ต้องการ
- 2.4 ช่อง Last name: พิมพ์นามสกุดจริงตามที่ต้องการ
- 2.5 ช่อง Country region : เลือก Thailand

- 2.6 ช่อง Province เลือก จังหวัดที่อยู่ตามต้องการ
- 2.7 ช่อง Postal Code: พิมพ์รหัสไปรษณีย์ที่สังกัดตามต้องการ
- 2.8 Gender: เลือก เพศ ที่ตรงกับ ผู้สมัคร
- 2.9 Birth year : เลือก ปี คศ. ที่เกิด
- 2.10 Enter the Characters you see : พิมพ์ ตัวอักษร ตามตัวที่เห็นในช่อง Text box ว่าง ๆ
- 2.11 พิมพ์เสร็จแล้วทุกช่อง คลิก I accept เพื่อยอมรับ

| Hotmail address:         | available.                                     | hotmail.com         |
|--------------------------|------------------------------------------------|---------------------|
|                          | Chack availability                             |                     |
|                          | Check availability                             | J                   |
| Create a password:       | •••••                                          |                     |
| Retype password:         | ••••••                                         | ase sensitive       |
| Alternate email address: | nanneenneem@gmail.co                           | om                  |
|                          | Or choose a security qu<br>reset               | estion for password |
| First name:              | นายสุรวินท์                                    |                     |
| Last name:               | ติ้งหวัง                                       |                     |
| Country/region:          | Thailand                                       |                     |
| Province:                | Satun                                          | ¥                   |
| Postal Code:             | 91140                                          |                     |
| Gender:                  | Male  Female                                   |                     |
| Birth year:              | 1987                                           |                     |
|                          | Enter the characters you<br>New   Audio   Help | see                 |
|                          | cverything nstioni                             |                     |

หลังจากนั้นระบบ จะทำการลงทะเบียน ให้กับสมาชิก และถ้าสมัคสมาชิกสมบูรณ์แล้วจะปรากฏดังรูป

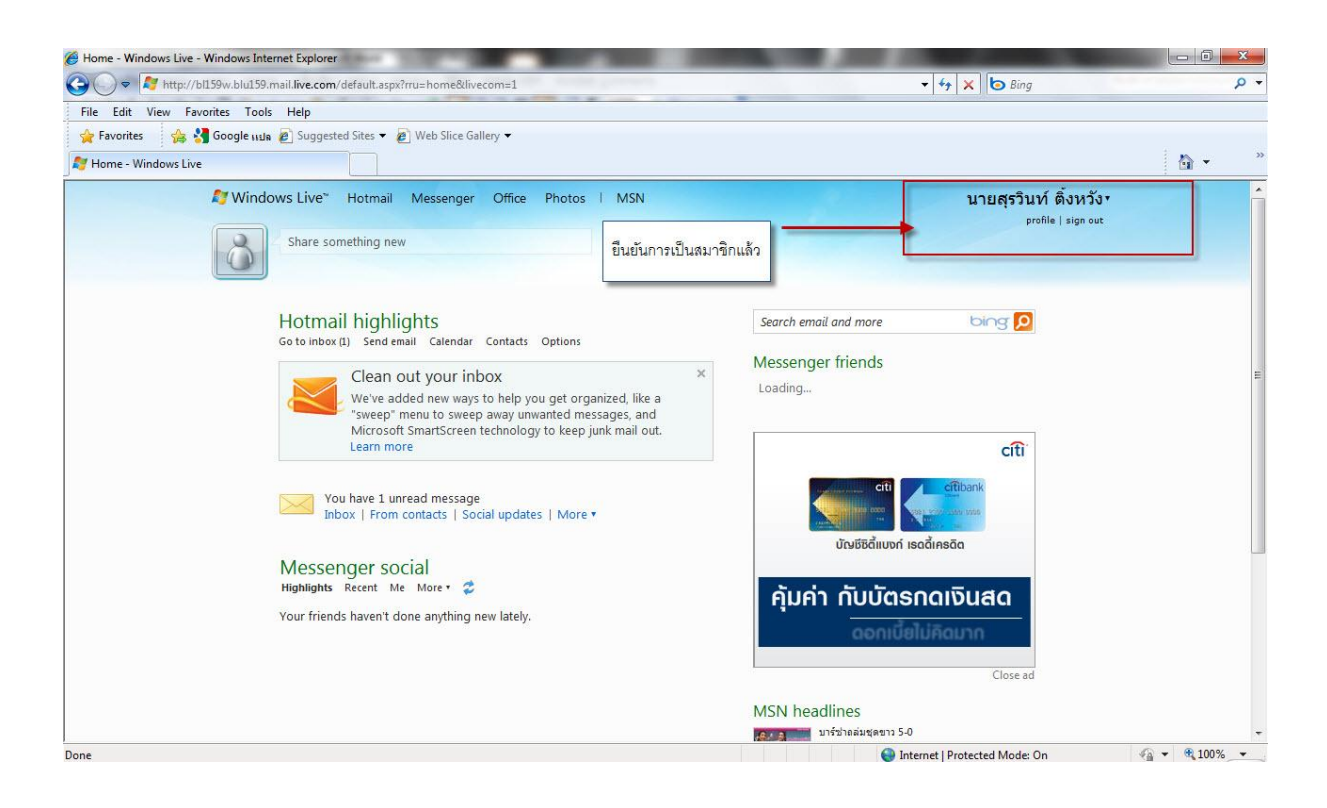

#### วิธีออกจากบริการ

1. คลิกที่ sigh out ใต้ชื่อสมาชิก

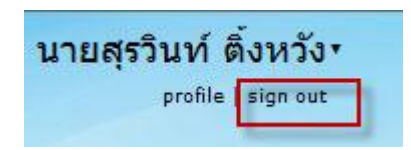

#### วิธีอ่านจดหมาย

- 1. คลิกที่ Hotmail (1) ตัวเลขในวงเล็บ ขึ้นกับ
- 2. จำนวนจดหมายที่ส่งเข้าในระบบที่ยังไม่ได้อ่าน ว่ามีกี่ฉบับ แล้วเลือก Inbox

|   | Hotmail (1)          | Messenger (0) | Office | Photos | MSN |
|---|----------------------|---------------|--------|--------|-----|
|   | Inbox                |               |        |        |     |
| 1 | Calendar<br>Contacts |               |        |        |     |
|   | Send email           |               |        |        |     |

# จะปรากฏดังภาพต่อไป

| 灯 Windows Live~                                           | Hotmail (1) Messenger Office Photos   MSN                                                                  |
|-----------------------------------------------------------|----------------------------------------------------------------------------------------------------|
| Hotmail                                                   | New Delete Junk Sweep • Mark as • Move to •   🖶 🥏                                                          |
| Inbox (1)                                                 | Clean out your inbox We've added new ways to help you get organized, like a "sweep" menu to sweep          |
| <ul> <li>Folders</li> <li>Junk</li> <li>Drafts</li> </ul> | junk mail out. Learn more Inbox Show: All Unread From contacts Social undates From groups Eventhing else « |
| Sent<br>Deleted<br>New folder                             | Hotmail Team     Getting started with Windows Live Hotmail                                                 |

3. คลิกรายชื่อจดหมายที่ต้องการอ่าน

#### วิธีส่งจดหมาย

- 1. คลิก New จะปรากฏหน้าจอ
- 2. ป้อน e-mail address ของผู้รับในช่อง To ถ้ามีหลายคนให้คั่นด้วย ,
- 3. ระบุหัวข้อจุดหมายที่จะส่ง ในช่อง Subject:
- 4. <u>ถ้าต้องการแนบไฟล์</u> คลิกที่ปุ่ม<u>Attachments</u>

| <i>≸</i> Windows Live*        | Hotmail (1) Messenger Office Photos   MSN                                                               |
|-------------------------------|----------------------------------------------------------------------------------------------------|
| Hotmail                       | Send Save draft Spell check Rich text 🔹   🍹 👢   Cancel                                                  |
| Inbox (1)                     | surawin_neenneem@hotmail.com •                                                                          |
| Folders                       | To: surawin_r@hotmail.com 🖉 🗙                                                                           |
| Junk<br>Drafts                | Subject: ทดสอบการส่ง e-mail<br>Insert: 🛯 Attachments 🚼 Office docs 📰 Photos 🔻 💽 From Bing 🕶 🤓 Emoticons |
| Sent<br>Deleted<br>New folder | 🗼 🗎 Tahoma 🔹 10 🔹 B J U 副 副 日 日 印 4 4 4 4 4 4 4 4 4 4 4 4 4 4 4 4 4                                     |
|                               |                                                                                                    |

5. หน้าจอแนบไฟล์ ให้คลิกปุ่ม Attachments

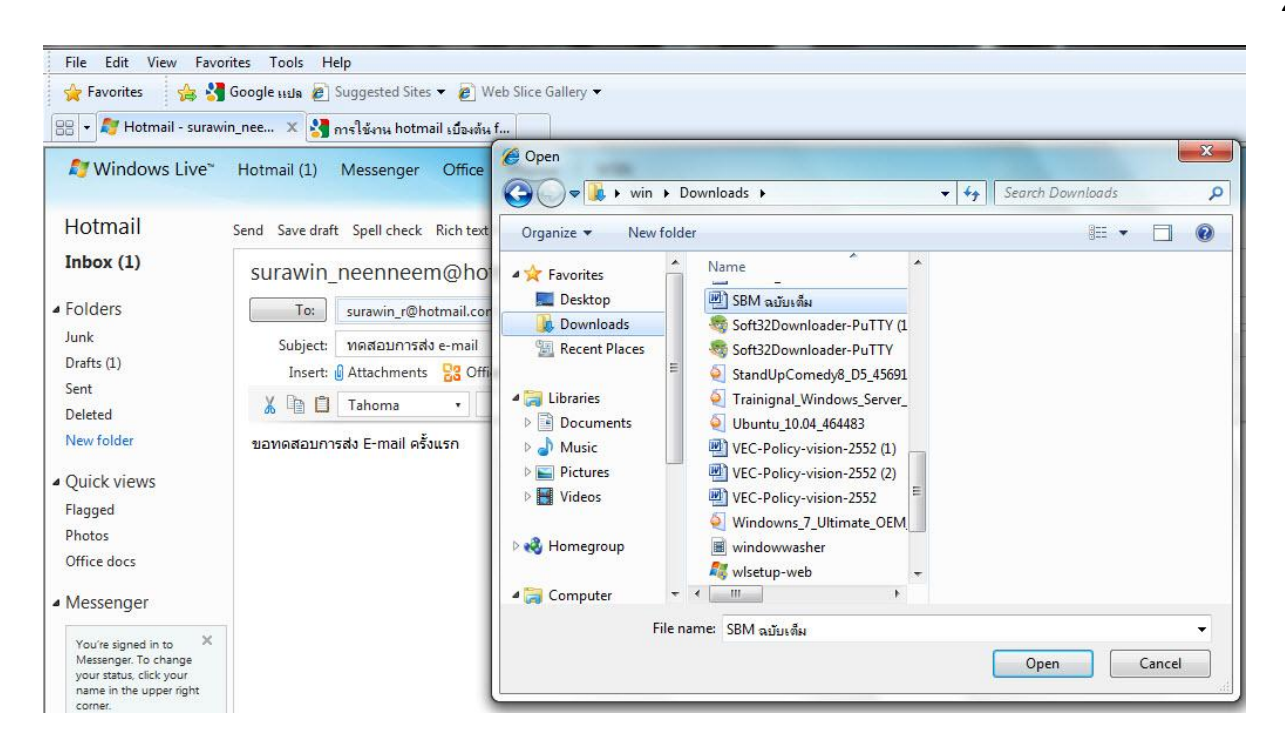

#### 7. เลือกไฟล์ที่ต้องการจากหน้าต่าง คลิก ปุ่ม Open จะปรากฏภาพดังนี้

Send Save draft Spell check Rich text 🔹 | 🍹 🤳 | Cancel

| 10.                                           | surawin_r@hotmail.com 🥖 🗙                                                                                                    |
|-----------------------------------------------|----------------------------------------------------------------------------------------------------|
| Subject:                                      | ทดสอบการส่ง e-mail                                                                                                    |
| Insert:                                       | 🛿 Attachments 🛛 🚼 Office docs 🛛 🔄 Photos 🔹 🛅 From Bing 🔹 🤓 Emoticons                                                                                       |
|                                               |                                                                                                    |
| M                                             | akis Els interne selles Offen de 2. Verene distante sill be able to sine and adia is seen if about de la be                                                |
| Want to turr                                  | n this file into an online Office doc? Your recipients will be able to view and edit it even if they don't have                                            |
| Want to turr<br>Send as onli                  | n this file into an online Office doc? Your recipients will be able to view and edit it even if they don't have<br>ne doc No thanks                        |
| Want to turr<br>Send as onli                  | n this file into an online Office doc? Your recipients will be able to view and edit it even if they don't have<br>ne doc No thanks<br>M ฉบับเต็ม          |
| Want to turr<br>Send as onli                  | n this file into an online Office doc? Your recipients will be able to view and edit it even if they don't have<br>ne doc No thanks<br>M ฉบับเต็ม<br>me X  |
| Want to turr<br>Send as onli<br>B<br>SB<br>Do | n this file into an online Office doc? Your recipients will be able to view and edit it even if they don't have<br>ne doc No thanks<br>M ລນັບເຕັ້ນ<br>me X |

#### 8. ถ้ามีมากกว่าหนึ่งไฟล์ก็ทำเหมือนข้อ 7

- 10. ถ้าต้องการลบ ไฟล์แนบใด ให้คลิกที่เครื่องหมายกากะบาดด้านหลังชื่อไฟล์แนบ
- 11. เมื่อได้ไฟล์ครบแล้ว ให้คลิกปุ่ม Send เพื่อส่งจดหมาย

#### วิธีเข้าดูจดหมายใหม่

- 1. เปิด IE ไปที่ http://www.hotmail.com
- 2. ป้อน Username และ Password ตามที่เราตั้งไว้ในช่อง ชื่อสมาชิก และรหัสผ่าน ตามลำดับ

# sign in

| surawin_neemiemiemenounan | l.com              |
|---------------------------|--------------------|
| Password:                 |                    |
|                           |                    |
| Forgot your password?     |                    |
| 🔲 Remember me             | คลิก Sign in เพื่อ |
| Remember my password      | 0                  |

# การค้นหาข้อมูลบนอินเทอร์เน็ต

เวบไซต์ที่น่าสนใจในการสืบค้นได้แก่ http://www.google.co.th

วิธีค้นหาด้วย google

1. คลิกเปิด IE ป้อน <u>http://www.google.co.th</u> แล้วคลิก Go หรือเคาะ Enter

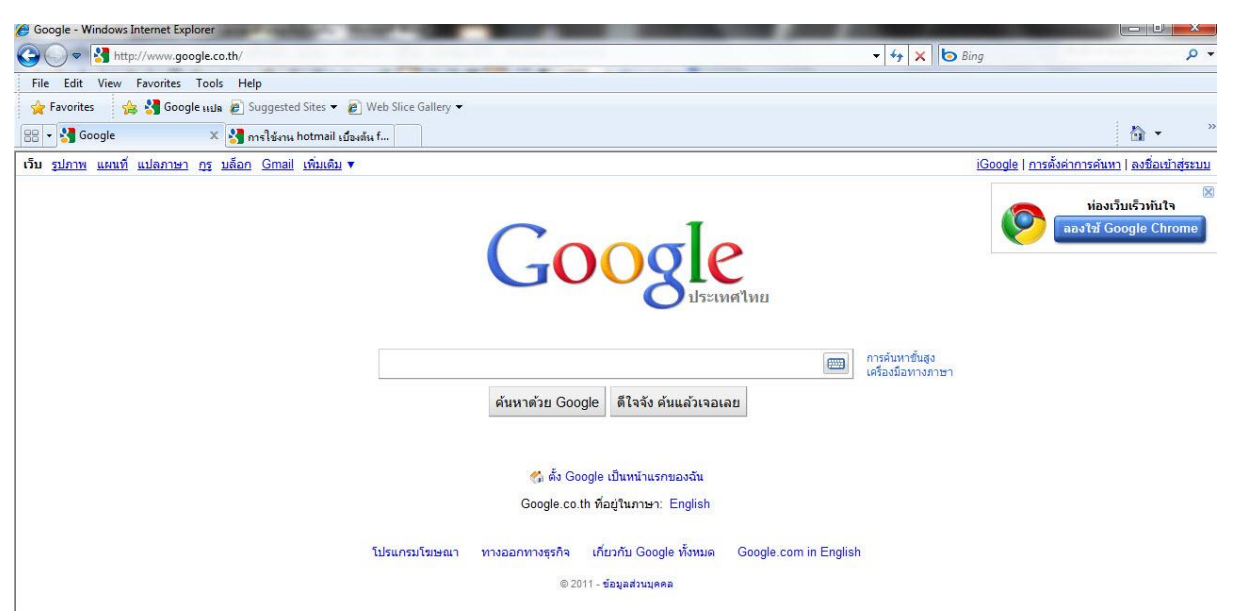

- 2. พิมพ์ข้อความต้องการ เช่น เพลงแม่ ในช่อง แล้วคลิกปุ่ม **ค้นหา** หรือเคาะ Enter
- แล้วจะได้ผลลัพธ์ทำนองเดียวกับหน้าจอต่อไปนี้ (อาจแตกต่างกันแต่ละคน)

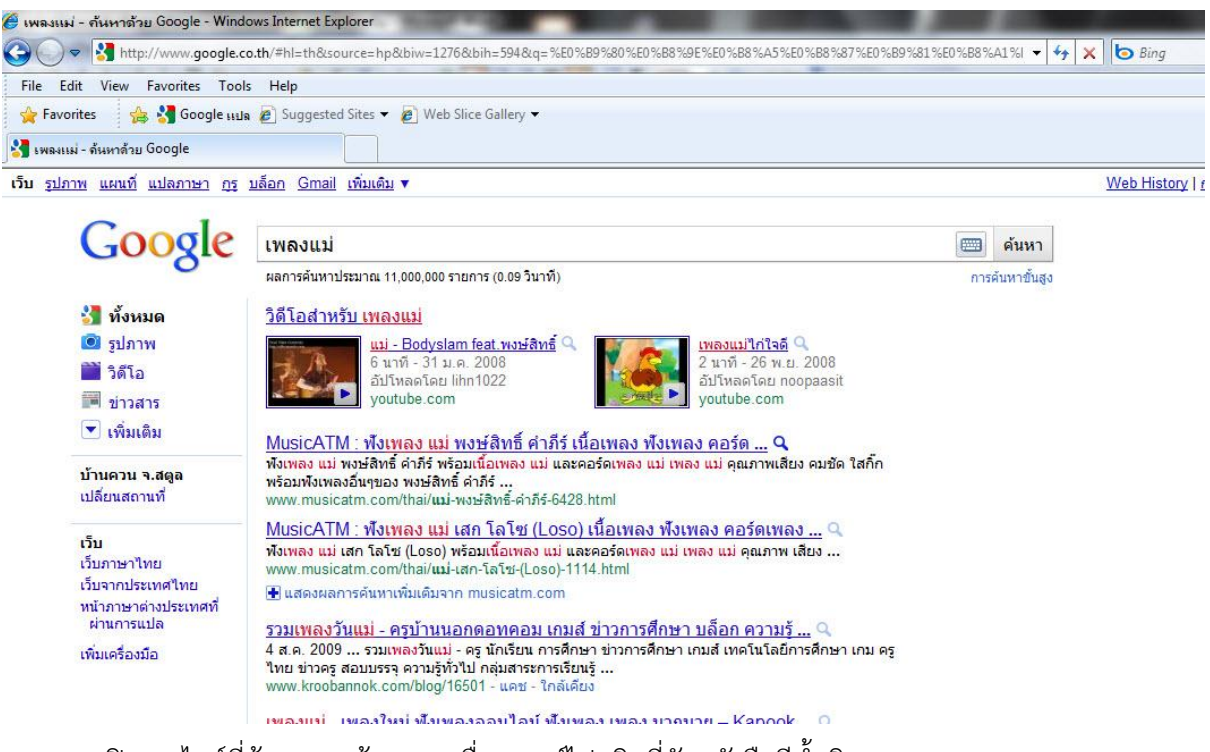

4. เปิดเวบไซต์ที่ต้องการ ด้วยการ เลื่อนเมาส์ไปคลิกที่ตัวหนังสือสีน้ำเงิน

## วิธีเปิดเวบไซต์ในหน้าต่างใหม่ผ่าน google

วิธีที่ 1

1. คลิกขวาที่รายการ ตัวหนังสือสีน้ำเงิน จะปรากฏรายการ ดังนี้

| <u>วิดีโอสำหรับ เพล</u>                                                           | Open                                                 |                                                              |
|-----------------------------------------------------------------------------------|------------------------------------------------------|--------------------------------------------------------------|
| uni                                                                               | Open in New Tab                                      | <u>เพลงแม่ไก่ใจดี</u> Q                                      |
| 6 ແ<br>ລັນ<br>you                                                                 | Open in New Window<br>Save Target As<br>Print Target | 2 นาที - 26 พ.ย. 2008<br>อัปโหลดโดย noopaasit<br>youtube.com |
| MusicATM : ฟังเ<br>พังเพลง แม่ พงษ์สิท<br>พร้อมพังเพลงอื่นๆขอ<br>www.musicatm.cor | Cut<br>Copy                                          | <mark>ลง คอร์ด</mark> Q<br>ลง แม่ คุณภาพเสียง คมชัด ใสก็๊ก   |
| <u>MusicATM : พึงเ</u>                                                            | Paste                                                | พลง คอร์ดเพลง 🤍                                              |
| www.musicatm.cor                                                                  | Blog with Windows Live                               | พลง แม คุณภาพ เสยง                                           |
| 🛨 แสดงผลการค้นหา 🙋                                                                | E-mail with Windows Live                             |                                                              |
| <u>รวมเพลงวันแม่ -</u><br>4 ส.ค. 2009 รวมเ                                        | 6 Translate with Bing<br>All Accelerators            | <u>่ บล็อก ความรู้</u> Q<br>เกมส์ เทคโนโลยีการศึกษา เกม      |
| ใทย ข่าวครู สอบบรร<br>www.kroobannok.c                                            | Add to Favorites                                     |                                                              |

2. เลือก Open in New Window แล้ว IE จะแสดง เวบเพจที่จะไปนั้นในหน้าต่างใหม่

หมายเหตุ: ถ้าเลือก Open หน้าเวบเพจใหม่จะมาทับ หน้าเดิม

วิธีที่ 2 : ตั้งค่าการค้นหาใน google

- 1. เปิด IE ไปที่ <u>http://www.google.co.th</u>
- คลิกที่ ตั้งค่าการค้นหา

| เว็บ <u>รูปภาพ แผนที่ แปล</u> ร  | าวษา กรุ บล็อก Gmail เพิ่มเดิม 🔻                                                                                                    | <u>การตั้งค่าการคันหา   ลงชื่อเข้าสู่ระบบ</u>                        |
|----------------------------------|----------------------------------------------------------------------------------------------------|----------------------------------------------------------------------|
| Google                           | การดังค่า                                                                                                    | การตั้งค่าบัญชี Google   เคล็ดลับการค้นหา   เกี่ยวกับ Google ทั้งหมด |
| บันทึกการตั้งค่าและกลับไป        | ที่หน้าการค้นหา                                                                                                    | จัดเก็บการตั้งค่า                                                    |
| <mark>การกำหนดค่าทั่วไป</mark> ( | การเปลี่ยนแปลงมีผลกับบริการทั้งหมดจาก Google)                                                                                                    |                                                                      |
| ภาษาของอินเตอร์เฟซ               | แสดงเคล็ดสับและข้อความจาก Google ใน: ภาษาไทย                                                                                                    |                                                                      |
| ดับหาภาษา                        | เลือกใช้ทน่าเว็บที่เขียนในภาษาเหล่านี้ก่อน:<br>ภาษากรัก ภาษาไทย ภาษารัสเซีย ภาษาอิกาลั<br>ภาษากรรรสนี ภาษาแอร์เบย์ ภาษาโรมาเนีย ภาษาอิกาลั<br>ภาษากรรณชั้น ภาษาเมลารูเขียน ภาษาลิทัวเนีย ภาษาอินโดนีเซีย<br>ภาษากรัน (ดั้งเดิม) ภาษาเปอร์เซีย ภาษาสิทัวเนีย ภาษาเอสโทเนีย<br>ภาษากรัน (ดั้งเดิม) ภาษาเปอร์เซีย ภาษาสิทัวเนีย ภาษาเอสโทเนีย<br>ภาษากรัน (ดั้งเดิม) ภาษาเปอร์เซีย ภาษาสิเข้า<br>ภาษารัน (แบบย่อ) ภาษาโปรดุเกส ภาษาสเข้ม ภาษาเฉลาโอเนเล<br>ภาษารัน (แบบย่อ) ภาษาโปรดุเกส ภาษาสเข้ม ภาษาเอสโอเน<br>ภาษาเร็ก ภาษารับไมด<br>ภาษาเร็ก ภาษาโปรดุเกส ภาษาสโตว์ก<br>ภาษาเร็ก ภาษารับไมด<br>ภาษาเสอร์เบียน ภาษารับ<br>ภาษาสิน ภาษาที่แลเลเล์ ภาษาสเตวชิลี ภาษาชินดู<br>ภาษาดิตชั ภาษาที่แลนด์ ภาษาสรีงกฤษ |                                                                      |
| ตำแหน่งที่ตั้ง                   | ใช้เป็นดำแหน่งเริ่มดันใน Google แผนที่ ผลการดันหาที่กำหนดเอง และผลิตภัณฑ์ Google อื่นๆ:                                                                                                    |                                                                      |
|                                  | ตำแหน่งนี้ถูกบันทึกไว้ในคอมพิวเตอร์เครื่องนี้ <u>เรียนรู้เพิ่มเติม</u>                                                                                                    |                                                                      |

- 3. เลื่อนลงมาเรื่อย จนพบ **หน้าต่างผลการค้นหา**
- 4. ให้คลิก เครื่องหมายถูก แล้วคลิกที่ปุ่ม **จัดเก็บการตั้งค่า**

| เติมข้อความอัตโนมัติ      | ® แนะนำคำคันหาในช่องการค้นหา<br>♥ ใม่ต้องแนะนำคำค้นหาในช่องการค้นหา                              |                   |
|---------------------------|--------------------------------------------------------------------------------------------------|-------------------|
| จำนวนผลการค้นหา           | ค่าเริ่มดันของ Google (10 รายการ) จะให้ผลการดันทาเร็วที่สุด<br>แสดง 10 _▼ ผลการดันหาต่อหนึ่งหน้า |                   |
| หน้าต่างผลการค้นหา        | 🕡 เบิดผลการดินทาในหน้าด่างเบราม์ชอร์ไหม่                                                         |                   |
| บันทึกการตั้งค่าและกลับไป | ที่หน้าการค้นหา                                                                                  | จัดเก็บการดั้งค่า |

#### การค้นหารูปภาพด้วย Google

- 1. เปิด <u>http://www.google.co.th</u>
- ป้อนคำสำคัญที่ต้องการค้นในช่อง เช่น กล้วย แล้วคลิกที่ลิงค์ รูปภาพ จะได้ผลลัพธ์ทำนองเดียวกับหน้าจอ ต่อไปนี้

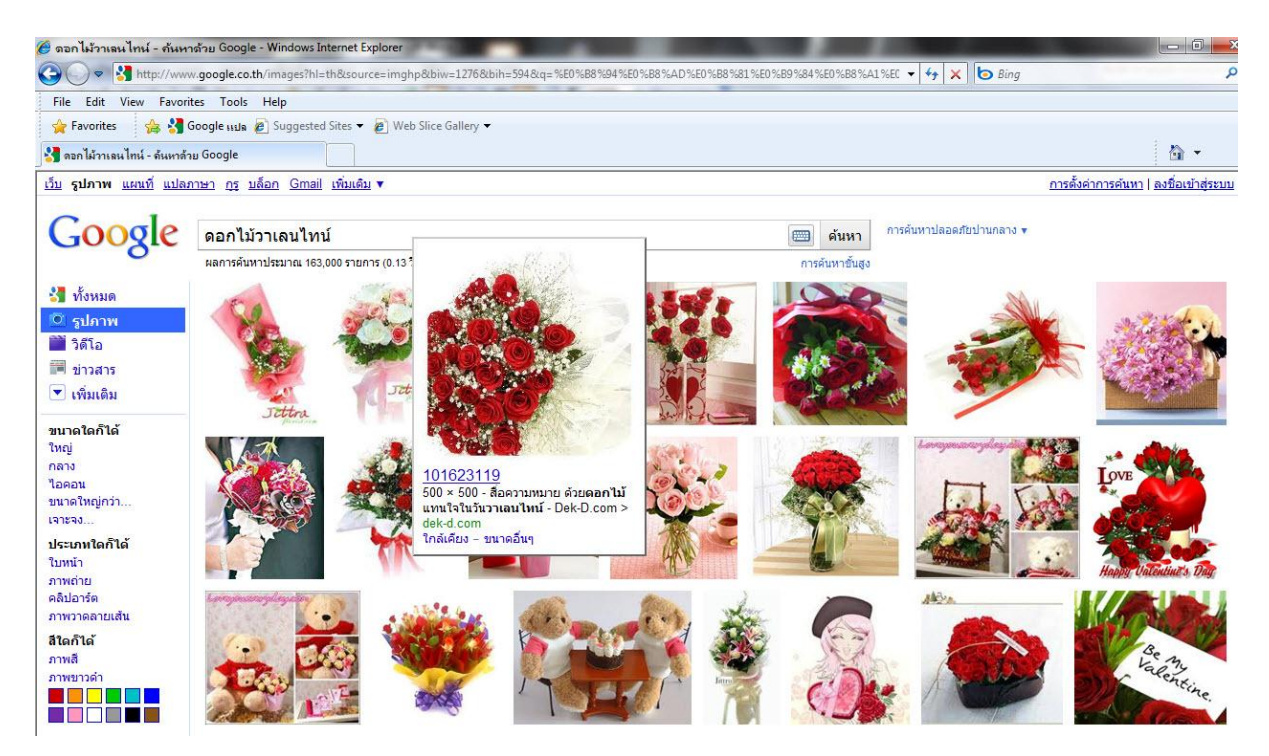

รูปที่ได้ จะบอกชื่อไฟล์ พร้อมระบุว่ามาจากเวบไซต์ เช่นรูปที่2 ตามแนวนอน ชื่อ 1247882639.jpg ขนาด
 450x402 มาจากเวบ www.healthcorners.com

# วิธีบันทึกรูปภาพจากเวบไซต์

|       | Onen Link                        |
|-------|----------------------------------|
|       | Open Link in New Tab             |
|       | Open Link in New Window          |
|       | Save Target As                   |
|       | Print Target                     |
| No.02 | Show Picture                     |
| 2     | Save Picture As                  |
|       | E-mail Picture                   |
|       | Print Picture                    |
|       | Go to My Pictures                |
|       | Set as Background                |
|       | Cut                              |
|       | Сору                             |
|       | Copy Shortcut                    |
|       | Paste                            |
|       | Add to Favorites                 |
| )     | Download <u>w</u> ith BitComet   |
|       | Download all video with BitComet |
|       | Download all with BitComet       |
|       | Append to existing PDF           |
|       | Convert to Adobe PDF             |
|       | Properties                       |
|       |                                  |

 คลิกขวาที่รูปที่เราต้องการบันทึกลงเครื่องของเรา จะปรากฏ เมนูย่อยดังนี้

 คลิกเลือก Save Picture As ... จะปรากฏหน้าต่างให้ระบุตำแหน่งที่จะนำรูปไปบันทึก เช่นถ้าต้องการเก็บ ไว้ใน Pictures ใน Desktop แสดงหน้าต่างได้ดังนี้

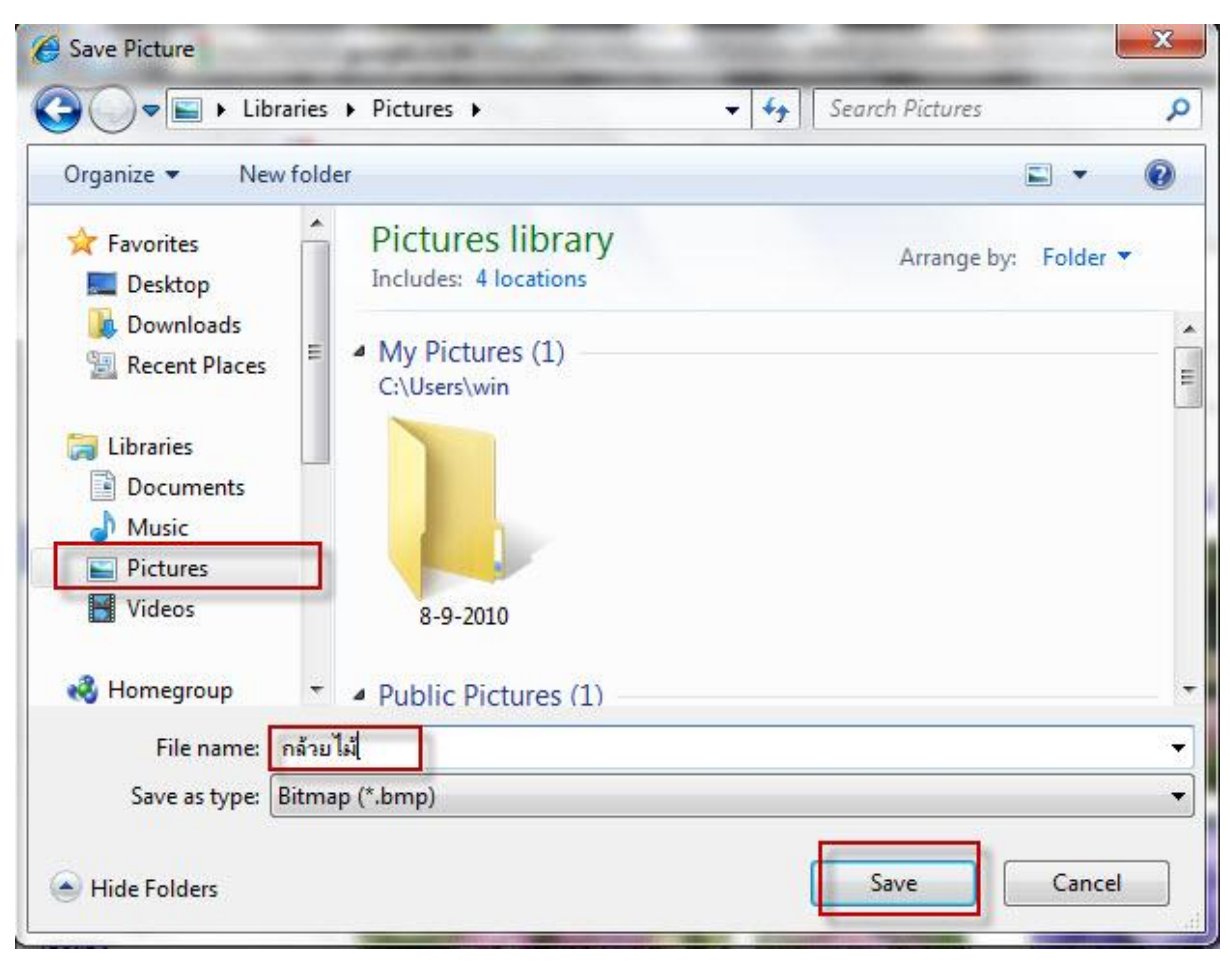

- 3. ให้คลิกที่ MyPicture
- 3. ป้อนชื่อของไฟล์ที่จะบันทึก เช่น กล้วยไม้.jpg หรือ bmp แล้วคลิกปุ่ม Save